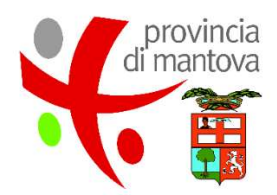

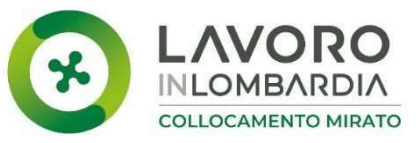

# MANUALE DI GESTIONE E RENDICONTAZIONE DELL'AZIONE DI SISTEMA CITTADINANZA DIGITALE, PER LA DIFFUSIONE DELLE COMPETENZE DIGITALI DEI DISABILI IN CERCA DI OCCUPAZIONE

FONDO REGIONALE DISABILI - L. R. 13/03

# Indice

| 1 | INT  | RODUZIONE3                                                        |
|---|------|-------------------------------------------------------------------|
|   | 1.1  | OBIETTIVI E DESTINATARI DEL MANUALE                               |
| 2 | soc  | GETTI DESTINATARI                                                 |
| 3 | TIPC | DLOGIA DI ATTIVITÀ E SERVIZI EROGABILI4                           |
|   | 3.1  | SERVIZI FORMATIVI                                                 |
|   | 3.2  | SERVIZI DI SOSTEGNO                                               |
|   | 3.3  | PRESA IN CARICO DEL DESTINATARIO E INVIO DEL PIP                  |
|   | 3.4  | PREDISPOSIZIONE DEL PIANO INDIVIDUALE PERSONALIZZATO (PIP)        |
| 4 | ACC  | ETTAZIONE E REALIZZAZIONE DEL PIP - FORMAZIONE9                   |
|   | 4.1  | ACCETTAZIONE DEL PIP                                              |
|   | 4.2  | MODALITÀ DI GESTIONE DEL PIP                                      |
|   | 4.3  | EROGAZIONE SERVIZI10                                              |
|   | 4.4  | Avvio Servizi (edizioni)10                                        |
|   | 4.5  | ACCESSO DIRETTO SCHEDA UTENTE                                     |
|   | 4.6  | CHIUSURA PIP17                                                    |
| 5 | BAN  | IDO SOSTEGNO (MN0212)                                             |
|   | 5.1  | INVIO DEI PROGETTI                                                |
|   | 5.2  | PREDISPOSIZIONE DEI PIP                                           |
|   | 5.3  | EROGAZIONE DEI SERVIZI                                            |
| 6 | LIQ  | UIDAZIONE                                                         |
|   | 6.1  | PER I SERVIZI PREVISTI A COSTI STANDARD E I SERVIZI A COSTI REALI |
|   | 6.2  | MODALITÀ DI RICONOSCIMENTO DEL CONTRIBUTO E RIPARAMETRAZIONE      |
|   | 6.3  | IRREGOLARITÀ E REVOCA DEL VOUCHER                                 |
| 7 | INFO | RMATIVA SUL TRATTAMENTO DEI DATI PERSONALI                        |
| 8 | RIFE | ERIMENTI NORMATIVI                                                |
| 9 | ALL  | EGATI                                                             |

# 1 INTRODUZIONE

#### 1.1 OBIETTIVI E DESTINATARI DEL MANUALE

Obiettivo del manuale è fornire un supporto operativo agli Operatori per una corretta gestione e liquidazione delle attività formative e dei servizi di sostegno finalizzati all'innalzamento delle competenze digitali di persone con disabilità, disoccupate o inoccupate e iscritte al collocamento mirato.

L'avviso prevede il finanziamento di voucher di formazione permanente per le competenze digitali e di servizi di sostegno alla realizzazione della formazione stessa, la sottoscrizione di entrambi i PIP è vincolante ai fini dell'ammissibilità al riconoscimento delle risorse economiche associate.

Le azioni che compongono il voucher vengono selezionate da un paniere prefissato di servizi (formazione di base e formazione avanzata) che vengono riportati all'interno del Piano di Intervento Personalizzato (PIP) presentato sul Sistema Sintesi – modulo GBC (rif. Bando MN0211). I servizi formativi potranno inoltre essere integrati da un ulteriore paniere di servizi di sostegno elencati all'interno di un Piano di Intervento Personalizzato (PIP) richiedibili sul Sistema Sintesi – modulo GBC (rif. Bando MN0212).

# 2 SOGGETTI DESTINATARI

Sono destinatari degli interventi le persone con caratteristiche di disabilità descritte all'art. 1 della L.68/99 disoccupate o inoccupate e iscritte al Collocamento Mirato della Provincia di Mantova.

#### Per i nuovi iscritti al collocamento mirato, il flusso operativo può essere così articolato:

- a) Rilascio DID, iscrizione al collocamento mirato e stipula del Patto di Servizio (Pds);
- b) Aggiornamento del PdS da parte del CPI o di un operatore accreditato ai servizi al lavoro;
  - La formazione finanziata dal voucher si affianca e integra le misure già esistenti finanziate dalla dote unica lavoro persone con disabilità.

# 3 TIPOLOGIA DI ATTIVITÀ E SERVIZI EROGABILI

| Tipologia di<br>Servizio | Descrizione<br>Servizio                                       | €/ORA                                           | Min<br>ORE | Max<br>ORE | Massimali<br>Economici                                                                                            |                                      |
|--------------------------|---------------------------------------------------------------|-------------------------------------------------|------------|------------|----------------------------------------------------------------------------------------------------|--------------------------------------|
| Servizi<br>Formativi     | Servizio di<br>formazione BASE                                | € 13,34                                         | 8          | 25         | € 333,50                                                                                                    | Max 2 Servizi<br>per<br>destinatario |
|                          | Servizio di<br>formazione<br>AVANZATO                         | € 13,34                                         | 8          | 250        | € 3.335,00                                                                                                    |                                      |
| Servizi di<br>Sostegno   | Formazione di<br>sostegno                                     | € 32,00 €/h                                     | /          | /          | Pari alle ore di<br>formazione,<br>Max 2 persone per<br>corso salvo deroghe<br>da sottoporre ad<br>autorizzazione | Max 5.000,00 €                       |
|                          | Interpretariato<br>per utenti con<br>disabilità<br>sensoriale | 15,00 €/h<br>gruppo<br>35,00 €/h<br>individuale | /          | /          | Pari alle ore di<br>formazione                                                                                    |                                      |
|                          | Trasporto                                                     | Costi reali o<br>0,75€/Km                       | /          | /          | /                                                                                                    |                                      |
|                          | Attrezzature informatiche                                     | Costi reali                                     | /          | /          | /                                                                                                    |                                      |

#### 3.1 SERVIZI FORMATIVI

Il contributo economico per le attività di docenza frontale corrisposto a costi standard, sulla base di un UCS di €. 13,34/h per singolo allievo (D.D.U.O. 10735/2013). Le attività formative sono rimborsate a processo. I gruppi classe possono essere composti da un minimo di 5 partecipanti ad un massimo di 12 partecipanti.

La durata dei corsi è differenziata per tipologia di formazione, base o avanzata:

- **servizio di formazione base**: rimborsato per un minimo di 8 ore (€. 106,72) e un massimo di 25 ore (€. 333,50) per destinatario;
- servizio di formazione avanzata: rimborsato per un minimo di 8 ore (€. 106,72) e un massimo di 250 ore (€. 3.335,00) per destinatario;

I due Voucher per la formazione digitale sono cumulabili per il medesimo destinatario, sia nel caso si tratti di due corsi di base, sia di due corsi di livello avanzato, sia nel caso si tratti di un corso di base e di uno avanzato purché i corsi non risultino attivi contemporaneamente.

All'interno del PIP **non è possibile prenotare ed erogare** più di un servizio formativo alla volta. Pertanto, prima di avviare un nuovo PIP, è necessario chiudere e inserire le ore del PIP precedentemente prenotato.

# 3.2 SERVIZI DI SOSTEGNO

I servizi di sostegno sono rimborsati <u>entro l'importo massimo di €. 5.000 a destinatario</u>, sono suddivisi in:

- servizio di formazione di sostegno, per la valorizzazione e lo sviluppo delle competenze e
  potenzialità personali attraverso un processo di training personalizzato: corrisposto sulla
  base di un UCS di €32/h, in modalità individuale e possono ammontare fino ad un massimo
  pari alle ore di formazione riferito ad un massimo di 2 persone per corso;
- servizio di interpretariato: corrisposto sulla base di un UCS di €15/h se di gruppo oppure
   €35/h se individuale e possono ammontare fino ad un massimo pari alle ore di formazione;
- **servizio di trasporto**, per promuovere la mobilità ai fini della partecipazione alla formazione sono rimborsati:

- a costi reali, nel limite del costo dei bliglietto, per gli spostamenti in treno, autobus o altri mezzi pubbici (eccezionalmente può essere ammesso l'utilizzo del taxi a fronte dell'impossibilità di accedere ai mezzi pubblici o altre forme di trasporto privato);

- ad un parametro forfettario di pari a 0,75€ per ogni km percorso se lo spostamento avviene con servizi di trasporto (es. Cooperative di trasporto) o con mezzi privati.

<u>acquisto o noleggio di attrezzature informatiche e ausili,</u> (pc, tablet, tastiera braille, licenze office, ecc.) per compensare la disabilità e abilitare l'utenza all'uso degli strumenti informatici, rimborsati a costi reali secondo le indicazioni riportate nell'appendice all'avviso.

I servizi di sostegno vengono erogati attraverso la compilazione di un apposito PIP sul **Bando MN0212** seguendo le indicazioni del presente Manuale **paragrafo 5**.

#### 3.3 PRESA IN CARICO DEL DESTINATARIO E INVIO DEL PIP

La presa in carico di un soggetto richiede l'accertamento preventivo delle condizioni necessarie e delle caratteristiche del destinatario tramite la verifica della documentazione rilasciata dagli uffici competenti. L'ente accreditato può verificare i requisiti del destinatario (in particolare l'Iscrizione negli elenchi provinciali di cui all'art.8 della legge 68/99) acquisendo la documentazione dalla persona o tramite l'ufficio Collocamento Mirato. In ogni caso l'ufficio provvederà al controllo dei requisiti di iscrizione agli elenchi di cui all'art.8 della legge 68/99 in fase di validazione e accettazione del PIP.

# 3.4 Predisposizione del piano individuale personalizzato (PIP)

Verificati i requisiti del destinatario del voucher, per procedere con la definizione del **Piano di Intervento Personalizzato (PIP)** contenente i servizi formativi da erogare al soggetto con disabilità, l'ente accede alla sezione

Progetti ammessi e finanziati / Progetti Avviati accede al link 💛 in alto a destra nella pagina.

|                                                                                                    | 7.9 P4 del 16/05/20 | 024         |                 |   |  |           |              |         |                   |     |     |            |            |       |        |
|----------------------------------------------------------------------------------------------------|---------------------|-------------|-----------------|---|--|-----------|--------------|---------|-------------------|-----|-----|------------|------------|-------|--------|
| Dati Operatore                                                                                                    | Progetti in sta     | ato Avviato | •               |   |  |           |              |         |                   | PA. |     |            |            |       |        |
| <ul> <li>» Gestione ATS/Rete</li> <li>» Dati Ente</li> <li>» Gestione Sedi</li> <li>» Anagrafica Fornitori</li> </ul> |                     |             |                 |   |  |           |              |         |                   |     |     |            |            |       |        |
| » Gestione Utenti                                                                                                    | Elementi trovati 6  | 5           |                 |   |  |           |              |         |                   |     |     |            | F          | agina | 1 di 1 |
| Dessian Dessatti                                                                                                    | Id Progetto         | Id Azione   | Titolo Progetto | 1 |  | <br>Stato | Rendicontato | Settore | N. Allievi Totale |     |     | کار کار    |            |       |        |
| » Presentazione Progetti                                                                                              | MN2004046           | 223899      | Prog            |   |  | AVVIATI   | No           |         |                   |     |     | 1          | <b>S</b>   | K     | 2      |
| » Progetti in fase di<br>presentazione                                                                                | MN2004046           | 223900      | Prog            |   |  | AVVIATI   | No           |         |                   | 2   | Dr. | <b>R</b> 🖨 | <b>S</b>   | Sr.   | 2      |
|                                                                                                    | MN2004046           | 223901      | Prog            |   |  | AVVIATI   | No           |         |                   | 2   | Z   | 1          |            | K     | 2      |
| Gestione Progetti                                                                                                    | MN2004046           | 223902      | Prog            |   |  | AVVIATI   | No           |         |                   | 1   | Z   | 🕵 🖨        | <b>- E</b> | K     | 2      |
| finanziati                                                                                                    | MN2004046           | 223903      | Prog            |   |  | AVVIATI   | No           |         |                   | M   | D7  | 🕵 🖨        | <b>.</b>   | K     | 2      |
| economica                                                                                                    | MN2004046           | 223904      | Prog            |   |  | AVVIATI   | No           |         |                   | 2   | Z   | 🕵 🖨        | <b>S</b>   | K     | 2      |
| » Corsi di recupero/                                                                                                  | Elementi trovati 6  | 5           |                 |   |  |           |              |         |                   |     |     |            | F          | agina | 1 di 1 |
| » Allievi Corsi di<br>recupero/paralleli                                                                              |                     |             |                 |   |  |           |              |         |                   |     |     |            |            |       |        |

L'inserimento di un PIP richiede la preventiva ricerca dell'anagrafica del destinatario nella banca dati digitando nel campo di ricerca il **Codice Fiscale** del destinatario.

|                                                                                                    | 7.9 P4 del 16/05/2024                                                                               |                                                                                                    |                      |          |
|----------------------------------------------------------------------------------------------------|----------------------------------------------------------------------------------------------------|----------------------------------------------------------------------------------------------------|----------------------|----------|
| 📕                                                                                                    | Ricerca Persona per PIP                                                                             |                                                                                                    | MC                   |          |
| » Gestione ATS/Rete<br>» Dati Ente<br>» Gestione Sedi<br>» Anagrafica Fornitori<br>» Gestione Utenti | Il simbolo * indica che il campo è obbligatorio<br>Codice Fiscale *:<br>(Immettere codice completo) |                                                                                                    | Carica CF da CRS C45 |          |
| Dossier Progetti                                                                                     |                                                                                                    | cerca annulla                                                                                                    |                      |          |
| » Presentazione Progetti<br>» Progetti in fase di                                                    | Visualizza Pip                                                                                      |                                                                                                    |                      |          |
| presentazione                                                                                        | Cognome                                                                                             | Nome                                                                                                    | Codice Fiscale       | 0        |
| Gestione Progetti                                                                                    |                                                                                                    | 2000 - 2000 - 20 |                      | <b>e</b> |
| » Progetti ammessi e<br>finanziati                                                                   |                                                                                                    |                                                                                                    |                      | $\sim$   |
| » Rendicontazione                                                                                    |                                                                                                    |                                                                                                    |                      | <br>     |
| economica<br>» Corsi di recupero/                                                                    |                                                                                                    |                                                                                                    |                      |          |
| paralleli<br>» Allievi Corsi di                                                                      |                                                                                                    |                                                                                                    |                      |          |
| recupero/paralleli                                                                                   |                                                                                                    |                                                                                                    |                      | <br>     |

Individuato il soggetto, è necessario cliccare su "associa" per proseguire.

Il Bando prevede un'unica priorità sulla quale prenotare gli importi dei servizi (1) preselezionata dal sistema. Andranno invece selezionato prima il tipo di Servizio richiesto (2) tra Percorsi di formazione digitale di base oppure avanzata e l'Ente e successivamente l'Ente erogatore (3) quindi procedere selezionando il tasto "Aggiungi" (4). Quindi si dovrà necessariamente salvare tramite tasto "salva" (non inviare il PIP in questa fase) che resterà in stato BOZZA e potrà essere perfezionato con la scelta del modulo formativo.

N.B: L'Ente non è obbligato a indicare il nominativo del Tutor che accompagnerà il soggetto destinatario del voucher durante l'erogazione dei servizi.

|                                                                                                    | 7.9 P4 del 16/05/2024                                                                                                    |                                    |
|----------------------------------------------------------------------------------------------------|----------------------------------------------------------------------------------------------------|------------------------------------|
| -                                                                                                    | Compila il PIP per:                                                                                                    | <b>= B</b>                         |
| 🔋 Dati Operatore                                                                                                    | associato al catalogo Progettando (MN2004046)                                                                                                    | INDIETRO STAMPA                    |
| » Gestione ATS/Rete<br>» Dati Ente<br>» Gestione Sedi<br>» Anagrafica Fornitori<br>» Gestione Utenti                                                                        |                                                                                                    | Stampa il timesheet precompilato 🚭 |
| Dossier Progetti     Presentazione Progetti     Progetti in fase di     presentazione                                                                                       | Specificare su quale priorită collocare la dote *: [FORMAZIONE E SOSTEGNO CITTADINANZA DIGITALE ~]<br>Servizio*: [Percorsi di formazione digitale di base ~]         | ( Aggiungi                         |
| Gestione Progetti<br>» Progetti ammessi e<br>fiinanziati<br>» Rendicontazione<br>economica<br>» Corsi di recupero/<br>paralleli<br>» Allievi Corsi di<br>recupero/paralleli | Ente*: Anna S.r.I Viale Risorgimento 123 - MANTOVA > 3 Tutore Codica fiscale: Effettuare prima la ricarca del tutore Norme e Cognome: Cocrca Annulla (Salva) (Invia) |                                    |

Per selezionare il modulo specifico cliccare sull'icona 🕏

| Gestore Bandi e Corsi - Lavoro                                                                                                    | Microsoft Edge                                                                                     | - O X                                                                     |
|----------------------------------------------------------------------------------------------------|----------------------------------------------------------------------------------------------------|---------------------------------------------------------------------------|
| https://sintesi.provinci                                                                                                    | .mantova.it/gbc/gbc/GestionePIP/Lst_Allievo_PIP_Condiviso.aspx?ID_PIP=05e2c10d-c253-485c-96cd-ec7  | /60f2f65bf&SOURCE=&ID_SEDE_OPERATIVA=9329810f-d3cc-40d3-b278-db5edc9c433c |
| 🗴 sarzibragac - Anna S.r.I                                                                                                    | (enti)<br>7.9 P4 del 16/05/2024                                                                    | Gestore Bandi e Corsi CHUC                                                |
| Dati Operatore                                                                                                    | Elenco Pip di IMTIAZ PALWASHA                                                                      | NUOVO NOETRO ESPORTA STAMPA                                               |
| » Gestione ATS/Rete<br>» Dati Ente                                                                                                    | Per creare un nuovo PIP utilizzare l'icona 'NUOVO' in alto.                                        |                                                                           |
| <ul> <li>» Gestione Sedi</li> <li>» Anagrafica Fornitori</li> <li>» Gestione Utenti</li> </ul>                                                                                                    | Codice fiscale Cognome                                                                             | Codice modulo Ente Seleziona V                                            |
| Dossier Progetti                                                                                                    | Stato PIP Stato AP1<br>Seleziona V Seleziona V                                                     | Codice PIP cerca                                                          |
| presentazione                                                                                                    | Elementi trovati 1 Codice PIP Data PIP ente ID Progetto                                            | pagina 1 di<br>Destinatario Stato Ry Data e Nr. protocollo                |
| <ul> <li>Gestione Progetti<br/>» Progetti ammessi e<br/>finanziati<br/>» Rendicontazione<br/>economica<br/>» Corsi di<br/>recupero/paralleli<br/>» Alleli<br/>» Citti Corsi di<br/>recupero/paralleli         </li> </ul> | MN19059 03/04/2025 Anna S.r.I Viale Risorgimento 123 MN2004046 - Progettando<br>Elementi trovati 1 | BOZZA (k) X 🖶 M pagina 1 di                                               |
| Richieste Variazione<br>Dati<br>» Richiesta Variazione<br>Schede Apprendisti                                                                                                    |                                                                                                    |                                                                           |
| Sraduatoria<br>» Graduatorie Pubblicate                                                                                                    |                                                                                                    |                                                                           |

In fase di elaborazione di un nuovo PIP, il sistema propone all'Operatore l'elenco dei moduli contemplati dal proprio catalogo o da quello presentato dalla Rete, se si tratta di ATS, declinati sulla sede dove si intende erogare il servizio.

Selezionare il modulo formativo prestando attenzione a selezionare quello corrispondente a proprio Ente e alla Sede di realizzazione corretta. Quindi sarà possibile procedere all'invio selezionando il tasto "invia" oppure salvarlo tramite tasto "salva" per mantenerlo in BOZZA e inviarlo successivamente.

| 🕀 Gestore Bandi e Corsi -                                                                                                    | Lavoro - Microsoft Edge                                                                                              |                                                                                                    | - 0 X         |
|----------------------------------------------------------------------------------------------------|----------------------------------------------------------------------------------------------------|----------------------------------------------------------------------------------------------------|---------------|
| https://sintesi.pr                                                                                                    | ovincia.mantova.it/gbc/gbc/GestionePIP/Lst_PIP.aspx?ID_PIP=8248c13b-e580-42d8-b5bd-1                                 | 3f4bd733d25&SOURCE=&ID_SEDE_OPERATIVA=9329810f-d3cc-40d3-b278-db5edc9c433c                                                                                                    | Q AN          |
| 🖶 sarzibragac - Anna S.r.l.                                                                                                    | (enb)                                                                                                    | Gestore Bandi e Corsi                                                                                                    | CHIUDI        |
| -                                                                                                    | 1/3 TH UE 10(10) 2024                                                                                                |                                                                                                    |               |
| Dati Operatore     Gestione ATS/Rete     Dati Ente     Gestione Sedi     Anagrafica Fornitori     Gestione Utenti                           | Erogazione dei servizi per il lavoratore:<br>Data dei : 03/04/2025                                                   |                                                                                                    | BOETRO DTAMAN |
| Dossier Progetti    Presentazione Progetti   Drogetti in fare di                                                                            | Erogazione della dote Nº MN19059<br>Categoria Servizio                                                               | Hoduli per tipologia di Servizio                                                                                                    |               |
| Gestione Progetti<br>* Progetti ammessi e<br>Brazziani                                                                                      | Percorsi di formazione digitale avanzata                                                                             | 16000 in frações en esta esta esta esta esta esta esta esta                                                                                                    |               |
| <ul> <li>Rendicontazione<br/>economica</li> <li>Consi di<br/>recupero/paralleli</li> <li>Alisevi Consi di<br/>recupero/paralleli</li> </ul> | Perconi di formazione digitale avanzata                                                                              | televente televente t |               |
| Richieste Variazione<br>Dati<br>* Richiesta Variazione<br>Schede Apprendisti                                                                | Perconi di formazione digtale di base                                                                                | Techane Bespectra Indo mondula<br>24 2263.5 🕜 2343 ANMASRI, - Tecnologie Informatiche per essere colline \$7.55                                                                                                    |               |
| Graduatoria<br>* Graduatorie Pubblicate                                                                                                    |                                                                                                    | Takana Importa Itala modula                                                                                                    |               |
|                                                                                                    | Percorsi di formazione digitale di base                                                                              | 24 220.16 224-5 ANNAGNL - Tecnologie Informatiche per la comunicacione di bir                                                                                                    |               |
|                                                                                                    | Percorsi di formazione digitale di base                                                                              | Telesco         Endopendade           24         205.16         2056 AZERDARROVA - Texcologie informatiche per la comunicazione cir vai                                                                                                    |               |
|                                                                                                    | Percorsi di formazione dipitale di base                                                                              | Telane Invoida Diferendada<br>24 223.15 286 Annacki - Power Point & Go                                                                                                    |               |
|                                                                                                    | Perconi di formazione digitale di base                                                                               | Telescol         Index models           24         225.15         2844 AZERDARTOVA - Tecnologie informatiche per essere colles via val                                                                                                    |               |
|                                                                                                    | Exercitives no south protecti colourse la dete *;<br><b>Contantification</b><br>Contantification<br>Norme e Cognomes |                                                                                                    |               |
| -                                                                                                    |                                                                                                    |                                                                                                    |               |

Il PIP conterrà i soli servizi formativi (moduli) presenti nel Catalogo dell'offerta, che dovranno rispettare gli standard di riferimento, secondo le disposizioni regionali e provinciali.

Ciascun PIP dovrà contenere i moduli appartenenti ad un unico percorso di formazione digitale (di Base o Avanzata).

Ai destinatari per i quali si vuole somministrare due percorsi dovranno essere redatti due PIP, uno per percorso.

Selezionando il tasto nomereo e selezionando "cerca" sarà possibile visualizzare tutti i PIP con il relativo stato. La pagina che segue riporterà quindi tutti i PIP relativi al progetto.

| 🥹 Gestore Bandi e Corsi — Mozilla Firefox                                            |                                                                                                    |                           |                               | -                                  | o ×                     |
|--------------------------------------------------------------------------------------|----------------------------------------------------------------------------------------------------|---------------------------|-------------------------------|------------------------------------|-------------------------|
| O A ≅ https://sintesi.provincia.m                                                    | antova.it/gbc/gbc/gestionepip/Lst_PIP.aspx                                                                     |                           |                               | 133                                | * ☆ ≡                   |
| PezziniF - Anna S.r.l. (e                                                            | nti)                                                                                                    |                           | Gestore Bandi e Corsi         |                                    | CHIUDI                  |
|                                                                                      | 7.9 P4 del 16/05/2024                                                                                          |                           |                               |                                    |                         |
| Dati Operatore     Sestione ATS/Rete                                                 | Elenco Pip del Bando MN0213                                                                                    |                           |                               | INDIETRO ESPORTA STAMPA            |                         |
| » Gastione Sedi<br>» Anagrafica Fornitori<br>» Gestione Utenti                       | Codice fiscale Cognome                                                                                         |                           | Codice modulo                 | Ente<br>Seleziona V                |                         |
| Dossier Progetti                                                                     | Seleziona v Seleziona                                                                                          | ~                         |                               | cerca                              |                         |
| » Progetti in fase di<br>presentazione                                               | Elementi trovati 13<br>Codice PIP Data PIP ente                                                                | KK<br>ID Progetto         | Stato Pip [                   | Data e Nr. protocollo              | pagina 1 di 2           |
| Sestione Progetti                                                                    | MN19035 28/03/2025 Anna S.r.I Viale Risorgimento 123                                                           | MN2004046 - Progettando   | ACCETTATO il 28/03/2025 28/0  | 13/2025 11.24.20 - 87764 🕜 📔 🚭 🗃 📗 | Ø € <u>a</u>            |
| » Progetti ammessi e<br>finanziati                                                   | MN19034 28/03/2025 Anna S.r.I Viale Risorgimento 123                                                           | MN2004046 - Progettando   | ACCETTATO il 28/03/2025 28/0  | 13/2025 11.23.25 - 87759 📝 📔 🚭 🚭   | I € <u>a</u>            |
| <ul> <li>Rendicontazione</li> <li>economica</li> <li>» Corsi di recupero/</li> </ul> | MN19033 28/03/2025<br>28/03/2025 Anna S.r.l Viale Risorgimento 123                                             | MN2004046 - Progettando   | ACCETTATO il 28/03/2025 28/0  | 13/2025 10.49.57 - 87722 🕜 📔 🚭 🗃   | Ø € <u>8</u>            |
| paralleli<br>» Allievi Corsi di                                                      | MN19032 28/03/2025<br>28/03/2025 Anna S.r.l Viale Risorgimento 123                                             | MN2004046 - Progettando   | ACCETTATO il 28/03/2025 28/0  | /3/2025 10.46.01 - 87718           | 11 €2                   |
| recupero/paralleli                                                                   | MN19031 27/03/2025 Azienda di Prova - Viale Risorgimento,                                                      | 5 MN2004046 - Progettando | ACCETTATO il 27/03/2025 27/0  | 3/2025 17.37.31 - 86672 2 4        | 11 2                    |
| Richieste Variazione                                                                 | MN19030 27/03/2025 Azienda di Prova - Viale Risorgimento,<br>27/03/2025 Azienda di Prova - Viale Risorgimento, | 5 MN2004046 - Progettando | ACCETTATO il 27/03/2025 27/0  |                                    | 1) E                    |
| » Richiesta Variazione<br>Schede Apprendisti                                         | MN19028 27/03/2025 Anna S.F.L Viale Risorgimento 123                                                           | MN2004046 - Progettando   | ACCETTATO II 27/03/2025 27/0  | 3/2025 16.31.47 - 86646 2 <b>E</b> | 11 Eo                   |
| 🐞 Graduatoria                                                                        | MN19024 27/03/2025 Anna S.r.I Viale Risorgimento 123                                                           | MN2004046 - Progettando   | ACCETTATO II 27/03/2025 27/0  | )3/2025 16.26.43 - 86632 🖉 📔 🗃     | <i>I</i> € <sub>8</sub> |
| » Graduatorie Pubblicate                                                             | MN19022 27/03/2025<br>Azienda di Prova - Viale Risorgimento,                                                   | 5 MN2004046 - Progettando | INVALIDATO il 27/03/2025 27/0 | 13/2025 11.43.28 - 86445           | <u>A</u>                |
|                                                                                      | Elementi trovati 13                                                                                            | ** *                      | > »                           |                                    | pagina 1 di 2           |
|                                                                                      |                                                                                                    |                           |                               |                                    |                         |
|                                                                                      |                                                                                                    |                           |                               |                                    |                         |
|                                                                                      |                                                                                                    |                           |                               |                                    |                         |
|                                                                                      |                                                                                                    |                           |                               |                                    |                         |
|                                                                                      |                                                                                                    |                           |                               |                                    |                         |
|                                                                                      |                                                                                                    |                           |                               |                                    |                         |

L'operatore, prendendo in carico il beneficiario, si impegna a rispettare quanto previsto nel PIP.

N.B. I servizi di sostegno non sono da inserire nel PIP, ma dovranno essere inseriti compilando un nuovo PIP sul Bando MN0212 (vedi paragrafo 5.2) inserendo i servizi di sostegno aggiuntivi necessari all'utente per poter svolgere la formazione.

#### Invio del Piano di Intervento Personalizzato (on line)

Una volta compilato il PIP, l'Operatore potrà conservarlo in "bozza" premendo il pulsante "Salva" o inoltrarlo di rettamente alla Provincia di tramite il pulsante "Invia". Il Sistema darà immediato riscontro dell'avvenuta ricezione assegnando automaticamente un numero identificativo del documento. Quando il PIP è inviato definitivamente l'ente è tenuto a:

- Stampare il PIP (vedi apposita funzionalità 🗁 ).
- Sottoporlo alla firma del destinatario (persona con disabilità o dal suo Tutore legale).
- Scansionare il documento firmato dal destinatario e apporre la firma digitale del Rappresentante legale o da un suo Delegato.
- Caricare il file in formato p7m tramite la funzionalità di upload 🖉
- Conservare l'originale della Stampa del PIP firmato da entrambe le parti, presso la Sede di Archiviazione/Documentazione indicata dall'ente in fase di avvio dei servizi.

#### Visualizzazione PIP

L'elenco dei PIP è visualizzabile da Progetti ammessi e finanziati – Cliccando su Avviati quindi sul link poi attraverso il link "**Visualizza PIP**" è possibile visualizzare tutti i PIP inseriti dall'ente.

| Ricerca Persona per PIP                                              | NDIETRO 1               | 5TAMPA |
|----------------------------------------------------------------------|-------------------------|--------|
| Il simbolo * indica che il campo è obbligatorio<br>Codice Fiscale *: | <b>B</b> <sup>100</sup> |        |
| (Immettere codice completo)                                          | Carica CF da CRS CR5    |        |
| cerca annu                                                           | a                       |        |
| Visualizza Pin                                                       |                         |        |

- Selezionando il link "visualizza PIP" e cliccando sul tasto "cerca" il sistema propone la pagina con l'elenco dei PIP inseriti dall'ente riportando le seguenti informazioni:
- Codice PIP: composto dalla sigla della provincia e un numero progressivo;
- Data PIP: data di creazione del PIP in blu e in verde data di invio al sistema;
- Id Progetto: identificativo e titolo del catalogo dell'ente;
- Nome/Cognome: della persona con disabilità;
- Stato PIP: che può essere in Bozza, Accettato, Invalidato, Scaduto e Chiuso;
- Stampa PIP: che riassume i contenuti inseriti nel PIP.

#### 4 ACCETTAZIONE E REALIZZAZIONE DEL PIP - FORMAZIONE

Il beneficiario e l'Operatore coinvolto nell'attuazione del PIP sono tenuti al rispetto delle procedure di gestione di seguito descritte, pena la non ammissibilità delle domande di liquidazione. L'Operatore prescelto rappresenta l'unica interfaccia con il beneficiario nell'erogazione dei servizi. Questo si rende garante del rispetto dei contenuti e delle modalità di fruizione concordate e sottoscritte con il beneficiario nel suo Piano di Intervento Personalizzato.

L'Operatore con il quale è stato stipulato il PIP provvede all'inserimento nel sistema SINTESI della documentazione amministrativo-contabile (avvio delle edizioni, calendario dei servizi previsti ecc.) e inoltre, si preoccupa dell'aggiornamento tempestivo delle informazioni sullo stato di avanzamento del PIP.

L'Operatore coinvolto nell'erogazione dei servizi è responsabile della tenuta e della conservazione amministrativa e contabile relativa al servizio erogato al beneficiario. In particolare, l'Operatore è responsabile della completezza e correttezza della documentazione nonché dei dati inseriti nel sistema informativo e deve rendere disponibile tale documentazione in caso di richiesta da parte della Provincia o di altri organismi deputati ai controlli.

#### 4.1 Accettazione del PIP

La Provincia di Mantova procederà entro 10 giorni lavorativi all'accettazione del PIP previa verifica dei requisiti previsti dall'avviso. In caso di esito negativo della verifica, si procederà alla sua invalidazione.

#### 4.2 Modalità di gestione del PIP

Per la gestione del PIP nel sistema informativo SINTESI saranno previsti cinque stati: bozza, presentato, accettato, scaduto e chiuso.

- **BOZZA:** fino a quando il PIP non viene presentato l'Operatore potrà modificarlo in tutte le sue parti.
- PRESENTATO: con l'invio del PIP da parte dell'Operatore sarà fruibile la stampa dello stesso per la sottoscrizione di tutti i soggetti vincolati all'accordo.

- ACCETTATO: è lo stato di validazione e accettazione del PIP da parte della Provincia. A seguito dell'accettazione l'Operatore potrà associare l'utente e procedere all'erogazione ai servizi prescelti.
- INVALIDATO: la Provincia non ha validato e accettato il PIP;
- SCADUTO: il PIP da accettato passa a Scaduto dopo 30 giorni dalla data di attivazione se non è stato avviato almeno uno dei moduli previsti. In questo caso tutte le risorse vincolate per quella dote vengono rimesse in circolazione.
- **CHIUSO**: l'Operatore dovrà chiudere il PIP una volta terminate le attività o una volta accertato che l'allievo non proseguirà il percorso prenotato nel PIP. Con la chiusura la dote sarà riparametrata sulla base delle effettive frequenze ai corsi (inserite nella scheda utente, vedi punto 4.5) e rimesse in circolazione le spese.

#### 4.3 Erogazione Servizi

Entro 30 giorni dall'accettazione del PIP da parte della Provincia, l'operatore è tenuto ad avviare l'erogazione di almeno uno dei servizi previsti dal PIP al soggetto con disabilità, in caso contrario il PIP passa automaticamente in stato di "scaduto" e le risorse prenotate ritornano a disposizione di tutti gli operatori.

Accedendo alla pagina di riepilogo dei PIP, per i PIP in stato "accettato" l'ente può procedere all'erogazione della formazione tramite il pulsante "**erogazione**" dei servizi.

In corrispondenza ad ogni singolo modulo dal pulsante **"eroga dote"** 🖻 , l'Ente accede alla Sezione Edizioni del modulo e può procedere:

- a) Con l'inserimento del destinatario ad un corso/edizione esistente;
- b) Alla creazione di una edizione di gruppo dove inserire contestualmente il destinatario.

| Gestore bandi e Corsi Wobila Piretot                                                                                  |                                                                               |                          |                                   |          |
|----------------------------------------------------------------------------------------------------|-------------------------------------------------------------------------------|--------------------------|-----------------------------------|----------|
| O A == https://sintesi.provincia.m                                                                                    | antova.it/gbc//GestionePIP/Lst_pip.aspx                                       |                          |                                   | 133% ☆ ≡ |
| PezziniF - Anna S.r.l. (e                                                                                             | iti) Gestor                                                                   | e Bandi e Corsi          |                                   | CHIUD    |
|                                                                                                    | 7.9 P4 del 16/05/2024                                                         |                          |                                   |          |
| 📕                                                                                                    |                                                                               |                          |                                   |          |
| <ul> <li>» Gestione ATS/Rete</li> <li>» Dati Ente</li> <li>» Gestione Sedi</li> <li>» Anagrafica Fornitori</li> </ul> | Frogazione dei servizi per il lavoratore: CF                                  |                          |                                   |          |
| » Gestione Utenti                                                                                                    | Data del : 28/03/2025                                                         |                          |                                   |          |
| Dossier Progetti                                                                                                    | Erogazione della dote Nº MN19032                                              |                          |                                   |          |
| » Progetti in fase di                                                                                                 | Categoria Azione                                                              | Moduli r<br>Tot.ore      | er tipologia di azione<br>Importo | 16       |
| presentazione                                                                                                    |                                                                               | 24                       | 320,16                            |          |
| Gestione Progetti<br>» Progetti ammessi e<br>finanziati<br>» Rendicontazione                                          | Percorsi di formazione digitale di base                                       |                          |                                   |          |
| economica<br>» Corsi di recupero/                                                                                     |                                                                               | Tot.ore                  | Importo                           |          |
| paralleli<br>» Allievi Corsi di<br>recupero/paralleli                                                                 | Percorsi di formazione digitale di base                                       | 24                       | 320,16                            | <u>e</u> |
| & Richieste Variazione                                                                                                |                                                                               |                          |                                   |          |
| » Richiesta Variazione                                                                                                |                                                                               | Tot.ore                  | Importo                           |          |
| Schede Apprendisti                                                                                                    |                                                                               | 24                       | 320,16                            | ٤        |
| Graduatoria<br>» Graduatorie Pubblicate                                                                               | Percorsi di formazione digitale di base                                       |                          |                                   |          |
|                                                                                                    |                                                                               | Tot.ore                  | Importo                           |          |
|                                                                                                    | Percorsi di formazione digitale di base                                       | 24                       | 320,16                            |          |
|                                                                                                    | Prioritá: FORMAZIONE E SOSTEG<br>Tutore<br>Codice fiscale:<br>Nome e Cognome: | NO CITTADINANZA DIGITALE |                                   |          |

#### 4.4 Avvio Servizi (edizioni)

Il soggetto attuatore dei servizi è tenuto a creare sul Sistema una Edizione di gruppo, tramite il link

Edizione di gruppo

|                                                                                                    | 7.9 P4 del 16/05/2024                                                                                                    |            |
|----------------------------------------------------------------------------------------------------|----------------------------------------------------------------------------------------------------|------------|
| Dati Operatore                                                                                                    | Avvio Progetto N° MN2004046 - Id Azione 223901 - Id Bando MN0213                                                                                                    | STAMPA     |
| <ul> <li>» Gestione ATS/Rete</li> <li>» Dati Ente</li> <li>» Gestione Sedi</li> <li>» Anagrafica Fornitori</li> <li>» Gestione Utenti</li> </ul> | A - Dati inerenti al B - Responsabile del D - Sedi E - Edizioni F - Soggetto con pote G - Allegati all'avvi L - Domanda Allievo/Apprendista Cognome                                                                                                    |            |
| <ul> <li>Dossier Progetti</li> <li>Presentazione Progetti</li> <li>Progetti in fase di<br/>presentazione</li> </ul>                              | IdEduzione Stato Nome<br>Codice Fiscale<br>Cerca annulla                                                                                                    |            |
| Sestione Progetti                                                                                                    | * Edizione Individuale Edizione di gruppo                                                                                                    |            |
| <ul> <li>Progetti ammessi e<br/>finanziati</li> <li>Rendicontazione<br/>economica</li> </ul>                                                     | Elementi travati 2<br>Corso/Edizione Stato Data Inizio Data Fine Tipologia Sede Operativa N. Ore Tot. Destinatari Inseriti Prot.di apertura Prot.di chiusura 1000/00/2005 31/12/2025 Di annone Ni Na 24 12 3 94133.02/04/2025 Di 2000 00 00 00 00 00 00 00 00 00 00 00 0                                                                                                    | ina 1 di 1 |
| <ul> <li>» Corsi di<br/>recupero/paralleli</li> <li>» Allievi Corsi di<br/>recupero/paralleli</li> </ul>                                         | Interested L23901.3         Attive         01/07/2025         02/02/2026         Individuale         bi bia         24         1         1         2         1         2         1         2         1         1         2         1         1         2         1         1         1         1         1         1         1         1         1         1         1         1         1         1         1         1         1         1         1         1         1         1         1         1         1         1         1         1         1         1         1         1         1         1         1         1         1         1         1         1         1         1         1         1         1         1         1         1         1         1         1         1         1         1         1         1         1         1         1         1         1         1         1         1         1         1         1         1         1         1         1         1         1         1         1         1         1         1         1         1 <th1< th=""> <th1< th="">         1         <th1< th=""></th1<></th1<></th1<> | / G        |
| Richieste Variazione<br>Dati<br>> Richiesta Variazione<br>Schede Apprendisti                                                                     |                                                                                                    |            |
| Graduatoria<br>» Graduatorie Pubblicate                                                                                                    |                                                                                                    |            |
|                                                                                                    |                                                                                                    |            |

| 🥸 Gestore Bandi e Corsi — Mozilla Firefox                                                                                                    |                                                                                                    |                                                                                                    |         | 0      | ×        |
|----------------------------------------------------------------------------------------------------|----------------------------------------------------------------------------------------------------|----------------------------------------------------------------------------------------------------|---------|--------|----------|
| O A ≅ https://sintesi.provincia.n                                                                                                    | antova.it/gbc/gbc/GestioneProgetti/Edt_Progetto_Awvio_TabE.aspx                                                                                                    |                                                                                                    | 133%    | ☆      |          |
| PezziniF - Anna S.r.l. (e                                                                                                    | nti)                                                                                                    | Gestore Bandi e Corsi                                                                                                    |         | CHIUD  | a        |
|                                                                                                    | 7.9 P4 del 16/05/2024                                                                                                    |                                                                                                    |         |        |          |
| Dati Operatore     Sestione ATS/Rete     Dati Ente     Sestione ATS/Rete     Dati Ente     Sestione Stell     Sestione Utenti     Dossier Progetti     Prosentazione Progetti     Progetti in fase di     presentazione     Sestione Utenti     Sestione Utenti     Sestione Progetti     Sestione Progettione Progettione Progettione Progettione Progettione Progettione Progettione Progettione Progettione Progettione Progettione Progettione Progettione Progettione Progettione Progettione Progettione Progettione Progettione Progettione Progettione Progettione Progettione | Inserimento Edizione per il progetto MN2004046<br>Id Edizione:<br>(campo complato dal astema)<br>Data inizio*:<br>Data fine*:<br>Tipo Edizione*:<br>N. Ore*:<br>N. Orestinatari Previsti*:<br>Stato*:<br>Sede Operativa*:<br>Tipo Destinatario: | 01/06/2025<br>31/12/2025<br>☐ individuale @ di gruppo<br>24<br>12<br>Altivo<br>bl ba - Principale [Anna S.r.L]<br>Allievo/Utente<br>salva annulla | NDIETRO | STANGA | <u>.</u> |
| Graduatoria<br>» Graduatorie Pubblicate                                                                                                    |                                                                                                    |                                                                                                    |         |        |          |
|                                                                                                    |                                                                                                    |                                                                                                    |         |        |          |

La compilazione consiste nell'inserimento della **Data Avvio, Data Fine, Sede Operativa** del corso (scelta tra le sedi indicate in fase di presentazione) e del **Numero Destinatari**.

Selezionando il pulsante "salva" il sistema crea l'edizione di gruppo e il soggetto a cui si riferisce il PIP viene **automaticamente associato** a quella della specifica edizione del corso.

| 🍑 Gestore Bandi e Corsi — Mozilla Firefox                                                                                                    |                                                            |                     |                               |                        |                |             |                   |               |                      |                  | -           | o x           |
|----------------------------------------------------------------------------------------------------|------------------------------------------------------------|---------------------|-------------------------------|------------------------|----------------|-------------|-------------------|---------------|----------------------|------------------|-------------|---------------|
| ○ A = https://sintesi.provincia.r                                                                                                    | antova.it/gbc/gbc/GestioneCorsi/Edt                        |                     |                               |                        |                |             |                   |               |                      |                  |             | 33% ☆ ≡       |
| PezziniF - Anna S.r.l. (e                                                                                                    | nti)                                                       |                     |                               |                        |                | Gest        | ore Bandi e Corsi |               |                      |                  |             | CHIUDI        |
|                                                                                                    | 7.9 P4 del 16/05/2024                                      |                     |                               |                        |                |             |                   |               |                      |                  |             |               |
| Dati Operatore     Gestione ATS/Rete     Dati Fato                                                                                                    | Avvio Progetto Nº MN200                                    | 94046 - Id Azione 2 | 23901 - Id Band               | do MN0213              | 3              | egati all'a | vvi L - Domanda   |               |                      |                  | INDIETRO ES | PORTA STAMPA  |
| » Gastione Sedi<br>» Anagrafica Fornitori<br>» Gestione Utenti                                                                                                    | IdEdiziona                                                 | Chato               | Allievo,<br>Apprend<br>Cognor | /<br>dista<br>me       |                |             |                   |               |                      |                  |             |               |
| <ul> <li>Dossier Progetti</li> <li>» Presentazione Progetti</li> <li>» Progetti in fase di<br/>presentazione</li> </ul>                                                                             | cerca annulla                                              | 5140                | Nome<br>Codice<br>Fiscale     |                        |                |             |                   |               |                      |                  |             |               |
| Gestione Progetti<br>» Progetti ammessi e<br>finanziati                                                                                                    |                                                            |                     |                               |                        |                |             |                   |               | Edizione Individuale | Edizione di grup | <u>po</u>   |               |
| <ul> <li>» Rendicontazione<br/>economica</li> <li>» Corsi di recupero/<br/>paralleli</li> </ul>                                                                                                    | Elementi trovati 2<br>Corso/Edizione<br>MN2004046-223901.1 | Stato Data Inizio   | Data Fine                     | Tipologia<br>Di gruppo | Sede Operativa | N. Ore      | Tot. Destinatari  | Inseriti<br>0 | Prot.di apertura     | Prot.di chiusura | 7 8 1       | pagina 1 di 1 |
| » Allievi Corsi di<br>recupero/paralleli                                                                                                    | MN2004046-223901.2                                         | Attivo 01/06/2025   | 31/12/2025                    | Di gruppo              | bl bla         | 24          | 12                | 1             |                      |                  |             | ₽ <i>I 🖨</i>  |
| <ul> <li>Richieste Variazione<br/>Dati         <ul> <li>Richiesta Variazione<br/>Schede Apprendisti</li> </ul> </li> <li>Graduatoria         <ul> <li>Graduatorie Pubblicate</li> </ul> </li> </ul> |                                                            |                     |                               |                        |                |             |                   |               |                      |                  |             |               |
|                                                                                                    |                                                            |                     |                               |                        |                |             |                   |               |                      |                  |             |               |
|                                                                                                    |                                                            |                     |                               |                        |                |             |                   |               |                      |                  |             |               |
|                                                                                                    |                                                            |                     |                               |                        |                |             |                   |               |                      |                  |             |               |
|                                                                                                    |                                                            |                     |                               |                        |                |             |                   |               |                      |                  |             |               |
|                                                                                                    |                                                            |                     |                               |                        |                |             |                   |               |                      |                  |             |               |
|                                                                                                    |                                                            |                     |                               |                        |                |             |                   |               |                      |                  |             |               |

| 🍅 Gestore Bandi e Corsi — Mozilla Firefox                                                                                                    |                                                                                                    |                           |                           |                                     |                                     |                      |              |                   |                    |                      |                   | - 0 X                   |
|----------------------------------------------------------------------------------------------------|----------------------------------------------------------------------------------------------------|---------------------------|---------------------------|-------------------------------------|-------------------------------------|----------------------|--------------|-------------------|--------------------|----------------------|-------------------|-------------------------|
| O A ≅ https://sintesi.provincia.r                                                                                                    | nantova.it/gbc/gbc/GestioneCorsi/Ec                                                                    |                           |                           |                                     |                                     |                      |              |                   |                    |                      |                   | 133% ☆ =                |
| PezziniF - Anna S.r.l. (e                                                                                                    | nti)                                                                                                   |                           |                           |                                     |                                     |                      | Gest         | ore Bandi e Corsi |                    |                      |                   | CHIUDI                  |
|                                                                                                    | 7.9 P4 del 16/05/2024                                                                                  |                           |                           |                                     |                                     |                      |              |                   |                    |                      |                   |                         |
| Dati Operatore                                                                                                    | Avvio Progetto Nº MN2                                                                                  | 0 <mark>04046</mark> -    | Id Azione 22              | 23901 - Id Ba                       | ndo MN021                           | 3                    |              |                   |                    |                      |                   | INDIETRO ESPORTA STAMPA |
| <ul> <li>» Gestione ATS/Rete</li> <li>» Dati Ente</li> <li>» Gestione Sedi</li> <li>» Anagrafica Fornitori</li> <li>» Gestione Utenti</li> </ul>  | A - Dati inerenti al) B -                                                                              | Responsab                 | ile del) D - S            | iedi) E - Edizio<br>Allie<br>Appro- | ni) F - Sogge<br>vo/<br>endista     | etto con pote) G - A | legati all'a | vvi) L - Domanda  |                    |                      |                   |                         |
| Dossier Progetti<br>» Presentazione Progetti<br>» Progetti in fase di<br>presentazione                                                            | IdEdizione                                                                                             |                           | Stato                     | Norr<br>Codi<br>Fisca               | ce<br>le                            |                      |              |                   |                    |                      |                   |                         |
| Gestione Progetti » Progetti ammessi e finanziati                                                                                                 |                                                                                                    |                           |                           |                                     |                                     |                      |              |                   |                    | Edizione Individuale | X Edizione di gru | <u>ppo</u>              |
| <ul> <li>Rendicontazione</li> <li>economica</li> <li>Corsi di recupero/<br/>paralleli</li> <li>Allievi Corsi di<br/>recupero/paralleli</li> </ul> | Elementi trovati 2<br>Corso/Edizione<br>MN2004046-223901.1<br>MN2004046-223901.2<br>Elementi trovati 2 | Stato<br>Attivo<br>Attivo | Data Inizio<br>01/06/2025 | Data Fine<br>31/12/2025             | Tipologia<br>Di gruppo<br>Di gruppo | Sede Operativa       | N. Ore       | Tot. Destinatari  | Inseriti<br>0<br>1 | Prot.di apertura     | Prot.di chiusura  | pagina 1 di 1           |
| Richieste Variazione<br>Dati<br>» Richiesta Variazione<br>Schede Apprendisti                                                                      |                                                                                                    |                           |                           |                                     |                                     |                      |              |                   |                    |                      |                   |                         |
| Graduatoria<br>» Graduatorie Pubblicate                                                                                                    |                                                                                                    |                           |                           |                                     |                                     |                      |              |                   |                    |                      |                   |                         |
|                                                                                                    |                                                                                                    |                           |                           |                                     |                                     |                      |              |                   |                    |                      |                   |                         |
|                                                                                                    |                                                                                                    |                           |                           |                                     |                                     |                      |              |                   |                    |                      |                   |                         |
|                                                                                                    |                                                                                                    |                           |                           |                                     |                                     |                      |              |                   |                    |                      |                   |                         |
|                                                                                                    |                                                                                                    |                           |                           |                                     |                                     |                      |              |                   |                    |                      |                   |                         |
|                                                                                                    |                                                                                                    |                           |                           |                                     |                                     |                      |              |                   |                    |                      |                   |                         |
|                                                                                                    |                                                                                                    |                           |                           |                                     |                                     |                      |              |                   |                    |                      |                   |                         |
|                                                                                                    |                                                                                                    |                           |                           |                                     |                                     |                      |              |                   |                    |                      |                   |                         |

Non appena l'edizione viene creata, l'ente dovrà procedere a completare il gruppo classe fino al raggiungimento del numero minimo previsto dall'avviso.

| 🧆 Gestore Bandi e Corsi — Mozilla Firefox                                     |                                                                    |                         |                                        |                                 | - 0 ×                      |  |  |  |
|-------------------------------------------------------------------------------|--------------------------------------------------------------------|-------------------------|----------------------------------------|---------------------------------|----------------------------|--|--|--|
| O A ≅ https://sintesi.provincia.m                                             | antova.it/gbc/gestionepip/Lst_PIP.aspx                             |                         |                                        |                                 | 133% ☆ =                   |  |  |  |
| PezziniF - Anna S.r.l. (er                                                    | nti)                                                               |                         | Gestore Bandi e Corsi                  |                                 | CHIUDI                     |  |  |  |
|                                                                               | 7.9 P4 del 16/05/2024                                              |                         |                                        |                                 |                            |  |  |  |
| Dati Operatore     * Gestione ATS/Rete                                        | Elenco Pip del Bando MN0213                                        |                         |                                        |                                 |                            |  |  |  |
| » Dati Ente<br>» Gestione Sedi<br>» Anagrafica Fornitori<br>» Gestione Utenti | Codice fiscale Cognome                                             |                         | Codice modulo                          | Ente<br>Seleziona V             |                            |  |  |  |
| Dossier Progetti                                                              | Seleziona                                                          | •                       |                                        | cerca                           |                            |  |  |  |
| » Progetti in fase di<br>presentazione                                        | Elementi trovati 13 Codice PIP Data PIP ente                       | ID Progetto             | Stato Pip                              | Data e Nr. protocolio           | pagina 1 di 2              |  |  |  |
| S Gestione Progetti                                                           | MN19035 28/03/2025 Anna S.r.l Viale Risorgimento 123               | MN2004046 - Progettando | ACCETTATO il 28/03/2025                | 28/03/2025 11.24.20 - 87764 📝 🔒 | <b>66</b> 8 8              |  |  |  |
| » Progetti ammessi e<br>finanziati                                            | MN19034 28/03/2025<br>28/03/2025 Anna S.r.I Viale Risorgimento 123 | MN2004046 - Progettando | ACCETTATO il 28/03/2025                | 28/03/2025 11.23.25 - 87759 🕅 📔 | 1 <b>6 6</b> 1 <b>6</b> 2  |  |  |  |
| » Rendicontazione<br>economica                                                | MN19033 28/03/2025 Anna S.r.l Viale Risorgimento 123               | MN2004046 - Progettando | ACCETTATO il 28/03/2025                | 28/03/2025 10.49.57 - 87722     | 1 <b>4 4 6 2</b>           |  |  |  |
| » Corsi di recupero/<br>paralleli                                             | MN19032 28/03/2025 Anna S.r.I Viale Risorgimento 123               | MN2004046 - Progettando | ACCETTATO il 28/03/2025                | 28/03/2025 10.46.01 - 87718     | 66 / E                     |  |  |  |
| recupero/paralleli                                                            | MN19031 27/03/2025 Azienda di Prova - Viale Risorgimento, 5        | MN2004046 - Progettando | ACCETTATO il 27/03/2025                | 27/03/2025 17.37.31 - 86672     | <b>3 3 4</b>               |  |  |  |
| Richieste Variazione                                                          | MN19030 27/03/2025 Azienda di Prova - Viale Risorgimento, 5        | MN2004046 - Progettando | ACCETTATO il 27/03/2025                | 27/03/2025 16.53.44 - 86655 🕅   | <b>88</b> / <sup>6</sup> 2 |  |  |  |
| » Richiesta Variazione                                                        | MN19028 27/03/2025 Anna S.r.l Viale Risorgimento 123               | MN2004046 - Progettando | ACCETTATO il 27/03/2025                | 27/03/2025 16.34.57 - 86646 🛛 🔒 | 66 82                      |  |  |  |
|                                                                               | MN19027 27/03/2025 Anna S.r.l Viale Risorgimento 123               | MN2004046 - Progettando | ACCETTATO il 27/03/2025                | 27/03/2025 16.31.47 - 86641     | ) 🗃 🗃 🖉 名 🖉                |  |  |  |
| Graduatoria<br>» Graduatorie Pubblicate                                       | MN19024 27/03/2025<br>27/03/2025 Anna S.r.l Viale Risorgimento 123 | MN2004046 - Progettando | ACCETTATO il 27/03/2025                | 27/03/2025 16.26.43 - 86632 🕅 📔 | <b>66</b> U 62             |  |  |  |
|                                                                               | MN19022 27/03/2025 Azienda di Prova - Viale Risorgimento, 5        | MN2004046 - Progettando | INVALIDATO il 27/03/2025               | 27/03/2025 11.43.28 - 86445     | <b>88</b>     1            |  |  |  |
|                                                                               | Elementi trovati 13                                                | « <                     | >>>> >>>>>>>>>>>>>>>>>>>>>>>>>>>>>>>>> |                                 | pagina 1 di 2              |  |  |  |
|                                                                               |                                                                    |                         |                                        |                                 |                            |  |  |  |
|                                                                               |                                                                    |                         |                                        |                                 |                            |  |  |  |
|                                                                               |                                                                    |                         |                                        |                                 |                            |  |  |  |
|                                                                               |                                                                    |                         |                                        |                                 |                            |  |  |  |
|                                                                               |                                                                    |                         |                                        |                                 |                            |  |  |  |

| 🍪 Gestore Bandi e Corsi — Mozilla Firefox                                                                                                    |                                                                                            |         |                           |          |  |  |  |  |  |
|----------------------------------------------------------------------------------------------------|--------------------------------------------------------------------------------------------|---------|---------------------------|----------|--|--|--|--|--|
| O A ≅ https://sintesi.provincia.n                                                                                                    | nantova.it/gbc/gbc/gestionepip/Lst_PIP.aspx                                                |         |                           | 133% ☆ ≡ |  |  |  |  |  |
| 🔋 Dati Operatore                                                                                                    |                                                                                            |         | INDIETRO STAMPA           |          |  |  |  |  |  |
| <ul> <li>» Gestione ATS/Rete</li> <li>» Dati Ente</li> <li>» Gestione Sedi</li> <li>» Anagrafica Fornitori</li> <li>» Gestione Utenti</li> </ul>                                                                | Fronazione dei servizi per il lavoratore:<br>Data del : 28/03/2025                         |         |                           |          |  |  |  |  |  |
| Dossier Progetti                                                                                                    | Erogazione della dote Nº MN19034                                                           |         |                           |          |  |  |  |  |  |
| » Progetti in fase di                                                                                                    | Categoria Azione                                                                           | Moduli  | i per tipologia di azione |          |  |  |  |  |  |
| presentazione                                                                                                    |                                                                                            | Tot.ore | Importo                   |          |  |  |  |  |  |
| <ul> <li>Gestione Progetti</li> <li>&gt; Progetti ammessi e<br/>finanziati</li> <li>&gt; Rendicontazione<br/>economica</li> <li>&gt; Corsi di recupero/<br/>paralleli</li> <li>&gt; Allievi Corsi di</li> </ul> | Percorsi di formazione digitale di base                                                    | 24      | 520,10                    |          |  |  |  |  |  |
|                                                                                                    |                                                                                            | Tot.ore | Importo                   |          |  |  |  |  |  |
|                                                                                                    | Deserved di Generatives dividele di bese                                                   | 24      | 320,16                    | e        |  |  |  |  |  |
| recupero/paralleli                                                                                                    | Percorsi di formazione digitale di base                                                    |         |                           |          |  |  |  |  |  |
| Dati                                                                                                    |                                                                                            | Tot.ore | Importo                   |          |  |  |  |  |  |
| » Richiesta Variazione<br>Schede Apprendisti                                                                                                    |                                                                                            | 24      | 320,16                    | 8        |  |  |  |  |  |
|                                                                                                    | Percorsi di formazione digitale di base                                                    |         |                           |          |  |  |  |  |  |
| Graduatoria<br>» Graduatorie Pubblicate                                                                                                    |                                                                                            |         |                           |          |  |  |  |  |  |
|                                                                                                    |                                                                                            | Tot.ore | Importo                   |          |  |  |  |  |  |
|                                                                                                    |                                                                                            | 24      | 320,16                    | ٢        |  |  |  |  |  |
|                                                                                                    | Percorsi di formazione digitale di base                                                    |         |                           |          |  |  |  |  |  |
|                                                                                                    | Priorité EODMAZIONE E SOCTE                                                                |         |                           |          |  |  |  |  |  |
|                                                                                                    | Promta: FORMAZIONE E SOSTEGNO CITTADINANZA DIGITALE Tutore Codice fiscale: Nome e Cognome: |         |                           |          |  |  |  |  |  |
|                                                                                                    |                                                                                            |         |                           |          |  |  |  |  |  |
|                                                                                                    |                                                                                            |         |                           |          |  |  |  |  |  |
|                                                                                                    |                                                                                            |         |                           |          |  |  |  |  |  |

| Sestore Bandi e Corsi — Mozilla Firefox                                                                                                    | mantova.it/gbc/gestionepip/Lst_Apprendista_Erogazione_PIP.aspx                                                                                                    | - C                     | ່×<br>ຜ ≡                        |
|----------------------------------------------------------------------------------------------------|----------------------------------------------------------------------------------------------------|-------------------------|----------------------------------|
| 🖁 PezziniF - Anna S.r.l. (e                                                                                                    | nti) Gestore Bandi e Corsi<br> 7.9 H4 del 16/05/2024                                                                                                    |                         | CHIUDI                           |
| Dati Operatore                                                                                                    | Avvio Progetto Nº MN2004046 - Id Azione 223901 - Id Bando MN0213                                                                                                    | TRO ESPORTA             | STAMPA                           |
| <ul> <li>» Gestione ATS/Rete</li> <li>» Dati Ente</li> <li>» Gestione Sedi</li> <li>» Anagrafica Fornitori</li> <li>» Castione Utenti</li> </ul> | A - Dati inerenti al) B - Responsabile del) D - Sedì E - Edizionì F - Soggetto con pote) G - Allegati all'avvi) L - Domanda)<br>Allievo/<br>Apprendista                                                                                                    |                         |                                  |
| Sestione Orenti     Sestione Progetti     Presentazione Progetti     Progetti in fase di                                                         | IdEdizione Stato Cognome Cognome Cogno |                         |                                  |
| Gestione Progetti     » Progetti ammessi e                                                                                                    | cerca annulla                                                                                                    |                         |                                  |
| finanziati<br>» Rendicontazione<br>economica<br>» Corsi di recupero/<br>paralleli<br>» Allievi Corsi di<br>recupero/paralleli                    | Elementi trovati 1 Corso/Edizione Stato Data Inizio Data Fine Tipologia Sede Operativa N. Ore Tot. Destinatari Inseriti Prot.di apertura Prot.di chiusura MN204464-223901.2 Attivo 01/06/2025 31/12/2025 Di gruppo bi bia 24 12 2 Elementi trovati 1                                                                                                    | pagin<br>D 🕵 🖉<br>pagin | na 1 di 1<br>7 😂  <br>ina 1 di 1 |
| Richieste Variazione<br>Dati<br>» Richiesta Variazione<br>Schede Apprendisti                                                                     |                                                                                                    |                         |                                  |
| Graduatoria<br>» Graduatorie Pubblicate                                                                                                    |                                                                                                    |                         |                                  |
|                                                                                                    |                                                                                                    |                         |                                  |
|                                                                                                    |                                                                                                    |                         |                                  |
|                                                                                                    |                                                                                                    |                         |                                  |
|                                                                                                    |                                                                                                    |                         |                                  |

Dalla schermata con l'elenco dell'edizione è visibile il tasto "Stampa" che consente di inviare la **comunicazione di avvio edizione entro 4 giorni dalla data di avvio del corso e fino al giorno stesso**. Una volta associati tutti gli utenti del corso occorre selezionare il pulsante "Invia" per formalizzare l'avvio del corso e ottenere il numero di protocollo di apertura.

| 🖽 Gestore Bandi e Corsi - Lavoro - N                                                                                       | ficrosoft Edge                      |                                                                                                    |                                                                                                    |                                                                | - 🗆 X                                                            |  |  |  |  |  |  |
|----------------------------------------------------------------------------------------------------|-------------------------------------|----------------------------------------------------------------------------------------------------|----------------------------------------------------------------------------------------------------|----------------------------------------------------------------|------------------------------------------------------------------|--|--|--|--|--|--|
| https://sintesi.provincia.m                                                                                                | nantova.it/gbc/gbc/Ge               | estioneCorsi/Edt_Edizione.aspx                                                                                                    |                                                                                                    |                                                                | € A <sup>N</sup>                                                 |  |  |  |  |  |  |
| sarzibragac - Anna S.r.I                                                                                                   | . (enti)                            |                                                                                                    | Gestore Bandi e Corsi                                                                                                    |                                                                | CHIUDI                                                           |  |  |  |  |  |  |
|                                                                                                    | 7.9 P4 del 16/05/2024               |                                                                                                    |                                                                                                    |                                                                |                                                                  |  |  |  |  |  |  |
| =                                                                                                    | Avvio Progetto N                    | MN2004046 - Td Azione 223001 - Td     Gestore Bandi e Corsi - Lavoro - Microsoft Edge                                             | 1 ×                                                                                                    | INDIETRO ESPORTA STAMPA                                        |                                                                  |  |  |  |  |  |  |
| » Gestione ATS/Rete<br>» Dati Ente                                                                                         | A - Dati inerenti                   | https://sintesi.provincia.mantova.it/gb                                                                                           | c/gbc/GestioneCorsi/Prn_Lettera_Edizione.aspx?cl=0&idc @                                                                                                    | २ A <sup>®</sup> G - Allegati all'avv                          | L - Domanda                                                      |  |  |  |  |  |  |
| » Gestione Sedi<br>» Anagrafica Fornitori<br>» Gestione Utenti                                                             | IdEdizione                          |                                                                                                    |                                                                                                    |                                                                |                                                                  |  |  |  |  |  |  |
| Dossier Progetti » Presentazione Progetti » Progetti in fase di presentazione                                              | cerca annul                         | Spett./e Provincia di Mantova<br>Settore Area 1 Servizio Mercato del Lav<br>Indirizzo Via Don Maraglio n.4<br>Città 46100 Mantova | <i>x</i> ''                                                                                                    |                                                                |                                                                  |  |  |  |  |  |  |
| <ul> <li>Gestione Progetti</li> <li>» Progetti ammessi e<br/>finanziati</li> <li>» Rendicontazione</li> </ul>              | Elementi trovati 3<br>Corso/Edizio  | Oggetto: Comunicazione di avvio relativa<br>del catalogo MN0213<br>Protocollo del                                                 | all'edizione MN2004046-223901.3                                                                                                    | <ul> <li>Edizione Individu</li> <li>Prot.di apertur</li> </ul> | ale, A Edizione di gruppo<br>pagina 1 di 1<br>a Prot.di chiusura |  |  |  |  |  |  |
| » Corsi di<br>recupero/paralleli                                                                                           | MN2004046-223<br>MN2004046-223      | Dati di progetto catalogo                                                                                                    | Titolo catalogo: TEST 2<br>Tipologia catalogo: Rete                                                                                                    | 94133 02/04/20                                                 |                                                                  |  |  |  |  |  |  |
| Annevi Corsi di<br>recupero/paralleli      Richieste Variazione     Dati     > Richiesta Variazione     Schede Apprendisti | MN2004046-223<br>Elementi trovati 3 | Dati di edizione della fase di avvio                                                                                              | ID edizione MN2004046-223901.3<br>Tipologia servizo: Petrorsi di formazione digitale di base<br>ID modulo: 2845<br>Indirzzo Sede Operativa: bi bla - mantova 46100 mn<br>Data avvico 10/07/2025<br>Data conclusione: 02/02/2026<br>Durata ore: 24 |                                                                |                                                                  |  |  |  |  |  |  |
| Graduatoria<br>» Graduatorie Pubblicate                                                                                    |                                     | Dati generali dell'operatore                                                                                                    | Numero allievi: 1<br>ID operatore: 0                                                                                                    | _                                                              |                                                                  |  |  |  |  |  |  |
|                                                                                                    |                                     | -                                                                                                    | Denominazione: Anna S.r.I.                                                                                                    |                                                                |                                                                  |  |  |  |  |  |  |
|                                                                                                    |                                     |                                                                                                    |                                                                                                    | ▼                                                              |                                                                  |  |  |  |  |  |  |

Stampare quindi la Comunicazione di avvio relativa all'edizione protocollata, firmarla digitalmente in .p7m e ricaricare il file utilizzando il tasto  $\mathscr{I}$  relativo alla edizione corrispondente.

Entro i primi 2 giorni di lezione procedere alla conferma dei presenti selezionando i progetti in stato avviato, quindi visualizzando i partecipanti 🕱 e confermando la presenza.

| Gestore Bandi e Corsi - Lavoro - Mi                                                                                                    | crosoft Edge                                                                        |                                          |              |                 |            |                |            |                     |              | - 0        | ) X              |
|----------------------------------------------------------------------------------------------------|-------------------------------------------------------------------------------------|------------------------------------------|--------------|-----------------|------------|----------------|------------|---------------------|--------------|------------|------------------|
| https://sintesi.provincia.ma                                                                                                    | antova.it/gbc/gbc/GestionePr                                                        | ogetti/Lst_Progetto.a                    | ispx         |                 |            |                |            |                     |              |            | Ð A <sup>N</sup> |
| 🕽 sarzibragac - Anna S.r.l.                                                                                                    | (enti)                                                                              |                                          |              |                 | Gest       | ore Bandi e Co |            |                     |              |            | CHIUD            |
|                                                                                                    | 7.9 P4 del 16/05/2024                                                               |                                          |              |                 |            |                |            |                     |              |            |                  |
| Dati Operatore                                                                                                    | Elenco Persone                                                                      |                                          |              |                 |            |                |            |                     |              | PORTA STAM | PA ESPORTA       |
| <ul> <li>» Gestione ATS/Rete</li> <li>» Dati Ente</li> <li>» Gestione Sedi</li> <li>» Anagrafica Fornitori</li> <li>» Gestione Utenti</li> </ul> | Elenco destinatari del pro<br>Titolo progetto: Progettan<br>Denominazione Ente: Anr | <b>getto MN2004046</b><br>do<br>a S.r.I. |              |                 |            |                |            |                     |              |            |                  |
| <ul> <li>Dossier Progetti         <ul> <li>Presentazione Progetti</li> <li>Progetti in fase di<br/>presentazione</li> </ul> </li> </ul>          | Tipologia destinatario: Al<br>Cognome Allievo/Utente:                               | ievo/Utente                              |              |                 |            |                |            |                     |              |            |                  |
| Gestione Progetti<br>» Progetti ammessi e<br>finanziati<br>» Rendicontazione<br>economica                                                        | Nome Completo Tutor:<br>Edizione:                                                   |                                          |              | cerca nuova ric | erca       | ~              |            |                     |              |            |                  |
| » Corsi di<br>recupero/paralleli<br>» Allievi Corsi di                                                                                           | Elementi trovati 2<br>Edizione                                                      | Tipologia                                | Destinatario | Tutor Azienda   | Confermato | Data Inizio    | Data Fine  | Stato N. Ore Totali | N. Ore Freq. | Attestate  | igina 1 di 1     |
| recupero/paralleli                                                                                                    | MN2004046-223899.2                                                                  | Di gruppo<br>mod, 2843                   |              | s               | a l        | 01/05/2025     | 31/05/2025 | 24                  | 24           | NO         |                  |
| Richieste Variazione<br>Dati                                                                                                    | MN2004046-223899.2                                                                  | Di gruppo<br>mod. 2843                   |              | s               | ы          | 01/05/2025     | 31/05/2025 | 24                  | 18           | NO         |                  |
| » Richiesta Variazione<br>Schede Apprendisti                                                                                                    | Elementi trovati 2                                                                  |                                          |              |                 | _          |                |            |                     |              | pa         | igina 1 di 1     |
| Graduatoria<br>» Graduatorie Pubblicate                                                                                                    |                                                                                     |                                          |              |                 | salva an   | nulla          |            |                     |              |            |                  |

Con il tasto si accede all'elenco di tutte le edizioni relative all'Azione/Corso per le quali sarà necessario stampare l'elenco allievi e raccogliere le firme e caricare il documento scansionato tra gli allegati all'edizione

|                                                                                               | 7.9 P4 del 16/05/2024                            |                                        |                                      |                              |                     |             |          |               |
|-----------------------------------------------------------------------------------------------|--------------------------------------------------|----------------------------------------|--------------------------------------|------------------------------|---------------------|-------------|----------|---------------|
| Dati Operatore                                                                                | Edizioni per il progetto MI                      | N2004046                               |                                      |                              |                     |             |          | SPORTA STAMPA |
| » Gestione ATS/Rete                                                                           |                                                  |                                        |                                      |                              |                     |             |          |               |
| » Gestione Sedi                                                                               | Elementi trovati 3                               |                                        |                                      |                              |                     |             |          | pagina 1 di 1 |
| » Anagrafica Fornitori                                                                        | Codice E                                         | Edizione/Corso                         | Data Inizio                          | Data Fine                    | Stato               | Tipologia   | /// T.   | alar .        |
| » Gestione Utenti                                                                             | MN2004                                           | 4046-223901.1                          | 04/06/2025                           | 21/12/2025                   | Attivo              | Di gruppo   |          | -42           |
| Doccier Progetti                                                                              | MN2004                                           | 4046-223901.2                          | 01/06/2025                           | 02/02/2025                   | Attivo              | Individuale |          |               |
| <ul> <li>» Presentazione Progetti</li> <li>» Progetti in fase di<br/>presentazione</li> </ul> | Elementi trovati 3                               | +0+0-223701.3                          | 01/07/2025                           | 02/02/2020                   | Attivo              | monodale    |          | pagina 1 di : |
| Gestione Progetti     » Progetti ammessi e                                                    |                                                  |                                        |                                      |                              |                     |             |          |               |
| Gestore Bandi e Corsi - Lavoro - https://sintesi.provincia                                    | Microsoft Edge<br>.mantova.it/gbc/gbc/GestionePr | rogetti/Lst_Progetto.aspx              |                                      | Gestore Bandi e <u>Corsi</u> |                     |             | =        | CHIU          |
|                                                                                               | 7.9 P4 del 16/05/2024                            |                                        |                                      |                              |                     |             |          |               |
|                                                                                               |                                                  |                                        |                                      |                              |                     |             |          | <b>—</b>      |
| a                                                                                             | Edizioni per il progetto I                       | MN2004046                              |                                      |                              |                     |             |          | ESPORTA STAMP |
| 🚦 Dati Operatore                                                                              |                                                  | 6                                      |                                      |                              |                     |             |          |               |
| » Gestione ATS/Rete<br>» Dati Ente                                                            |                                                  | 🛑 🕀 Elenco Partecipanti - Lavoro - Mic | crosoft Edge                         |                              | - 0 × -             |             |          |               |
| » Gestione Sedi                                                                               | Elementi trovati 3                               | https://sintesi.provincia.r            | mantova it/abc/abc/GestioneCorsi/Pro | Elenco Partecipanti aspx?dat | a= ① A <sup>N</sup> | Tipologia   |          | pagina 1 di   |
| » Gestione Utenti                                                                             | MN20                                             | 00                                     |                                      |                              | /II.                | Di gruppo   | <b>S</b> | S.            |
|                                                                                               | MN20                                             | 00                                     |                                      |                              | STAMPA              | Di gruppo   | <b>3</b> | S.            |
| 🗟 Dossier Progetti                                                                            | MN20                                             | 00                                     | ELENCO PARTECIPAN                    | TI                           |                     | Individuale | <b>S</b> | Sr.           |
| » Presentazione Progetti<br>» Progetti in fase di                                             | i Elementi trovati 3                             | Gestore: Anna S.r.l.                   |                                      |                              |                     |             |          | pagina 1 di   |
| presentazione                                                                                 |                                                  | Id Progetto: MN2004046                 | 16 222001 2                          |                              |                     |             |          |               |
| <b>6</b> 7                                                                                    | -                                                | Tipologia: Quadro                      | +0-223901.2                          |                              |                     |             |          |               |
| Sestione Progetti                                                                             |                                                  | Titolo: ANNASRL - Tecnologie inf       | ormatiche per la comunicazione       |                              |                     |             |          |               |
| » Progetti ammessi e<br>finanziati                                                            |                                                  | Tipologia Azione:                      |                                      |                              |                     |             |          |               |
| » Rendicontazione                                                                             |                                                  | Sede del Progetto: bl bla              |                                      |                              |                     |             |          |               |
| » Corsi di                                                                                    |                                                  | N Nominativo Nato a il                 | Codice Fiscale                       | sidenza Azienda              | Firma               |             |          |               |
| recupero/paralleli                                                                            |                                                  |                                        | a(via,n#,CAP,                        | comune.provincia)            |                     |             |          |               |
| recupero/paralleli                                                                            |                                                  |                                        |                                      |                              |                     |             |          |               |
|                                                                                               | -                                                | 2                                      |                                      |                              |                     |             |          |               |
| Richieste Variazione                                                                          |                                                  |                                        |                                      |                              |                     |             |          |               |
| » Richiesta Variazione                                                                        |                                                  | 3                                      |                                      |                              |                     |             |          |               |
| Schede Apprendisti                                                                            |                                                  | 4                                      |                                      |                              |                     |             |          |               |
| a.                                                                                            | -                                                | Dete                                   |                                      | The basis of                 | and the state of    |             |          |               |
| 🧶 Graduatoria                                                                                 |                                                  | Data                                   |                                      | limbro e fil                 | rma dei direttore   |             |          |               |
| » Graduatorie Pubblicati                                                                      | e                                                |                                        |                                      |                              |                     |             |          |               |
|                                                                                               |                                                  |                                        |                                      |                              | <b>a</b>            |             |          |               |
|                                                                                               |                                                  |                                        |                                      |                              | STAMPA              |             |          |               |
|                                                                                               |                                                  |                                        |                                      |                              |                     |             |          |               |
|                                                                                               |                                                  |                                        |                                      |                              | <b>v</b>            |             |          |               |

# 4.5 Accesso diretto Scheda Utente

Selezionando l'icona <math> da elenco edizioni, l'ente può visualizzare l'elenco allievi associati a quella edizione.

| 🍅 Gestore B                                                                                            | andi e Corsi — Mozilla Firefox |          |                          |                |              |           |                  |                    | -          |      | ×      |
|----------------------------------------------------------------------------------------------------|--------------------------------|----------|--------------------------|----------------|--------------|-----------|------------------|--------------------|------------|------|--------|
| 08=                                                                                                    | https://sintesi.provincia.     | mantova. | <b>it</b> /gbc/gbc/Gesti | oneCorsi/Lst_  | Allievi_Asso | ciati.asp | x?data=enS/1m    | k+xogj+AOBZ5ZPqYc  | 31Rg1 133% | ☆    | ≡      |
|                                                                                                    |                                |          |                          |                |              |           |                  |                    |            |      |        |
| Elenco Persone associate all'edizione N. MN2004046-223901.2 - Progetto<br>MN2004046 - Azione N. 223901 |                                |          |                          |                |              |           |                  |                    |            |      |        |
| Elementi tr                                                                                            | ovati 3                        |          |                          |                |              |           |                  |                    | pa         | gina | 1 di 1 |
| Тіро                                                                                                   | Destinatario                   | Tutor    | Confermato               | Data<br>Inizio | Data<br>Fine | Stato     | N. Ore<br>Totali | Ore<br>Frequentate | Attestato  |      |        |
| di<br>gruppo                                                                                           |                                |          | NO                       |                |              | Attivo    | 24               | 0                  | NO         | ×    | 2      |
| di<br>gruppo                                                                                           |                                |          | NO                       |                |              | Attivo    | 24               | 0                  | NO         | ×    |        |
| di<br>gruppo                                                                                           |                                |          | NO                       |                |              | Attivo    | 24               | 0                  | NO         | ×    |        |
| Elementi tr                                                                                            |                                |          |                          |                |              | •         | ·                |                    | pa         | gina | 1 di 1 |
|                                                                                                    |                                |          |                          |                |              |           |                  |                    |            |      |        |
|                                                                                                    |                                |          |                          |                | hiudi        |           |                  |                    |            |      |        |
|                                                                                                    |                                |          |                          |                |              |           |                  |                    |            |      |        |
|                                                                                                    |                                |          |                          |                |              |           |                  |                    |            |      |        |
|                                                                                                    |                                |          |                          |                |              |           |                  |                    |            |      |        |
|                                                                                                    |                                |          |                          |                |              |           |                  |                    |            |      |        |
|                                                                                                    |                                |          |                          |                |              |           |                  |                    |            |      |        |
|                                                                                                    |                                |          |                          |                |              |           |                  |                    |            |      |        |

- Conferma presenza edizione
- Ore frequentate
- Costo Effettivo premere il tasto "Calcola" per determinare il valore della dote effettivamente erogata: Ore di Frequenza x Costo Orario.

| Dati Operatore     » Gestione ATS/Rete                                                    | Scheda Utente: E Cod.Fiscale:<br>Corso/Edizione n. PV2001653-212784.2 del Progett<br>Azione n. 212784 | to PV2001653 'Percorso di formazione digitale di base' - 🛛 📻 🖬 🚛 🚛 🖉 🚱 |
|-------------------------------------------------------------------------------------------|----------------------------------------------------------------------------------------------------|------------------------------------------------------------------------|
| » Dati Ente<br>» Gestione Sedi<br>» Anagrafica Forpitori                                  | Conferma persona al corso/edizione*:<br>(se non confermata indicare il motivo)                        | ○ SI ● NO                                                              |
| » Gestione Utenti                                                                         | Motivo:                                                                                               | Cessazione 🗸                                                           |
| ~                                                                                         | Subentro/Rinuncia:                                                                                    | ×                                                                      |
| Dossier Progetti                                                                          | N. Ore Frequentate:                                                                                   |                                                                        |
| <ul> <li>Presentazione Progetti</li> <li>Progetti in fase di<br/>presentazione</li> </ul> | N. Ore Frequentate per corso di recupero:<br>(solo per dispositivi apprendistato)                     |                                                                        |
| presentazione                                                                             | N. Ore previste dal contratto/edizione:                                                               | 23                                                                     |
| 🔄 Gestione Progetti                                                                       | Percentuale Ore Frequentate:<br>(Campo calcolato automaticamente dal sistema)                         | 0,00%                                                                  |
| » Progetti ammessi e<br>finanziati<br>» Rendicontazione                                   | Durata corso/edizione                                                                                 | Da: 11/11/2011 A: 11/11/2011                                           |
| economica                                                                                 | N. Ore Base:                                                                                          |                                                                        |
| » Corsi di<br>recupero/paralleli<br>» Allievi Corsi di                                    | Ore Professionalizzanti:<br>(solo per dispositivi apprendistato)                                      |                                                                        |
| recupero/paralleli                                                                        | Ore Trasversali:<br>(solo per dispositivi apprendistato)                                              |                                                                        |
| Richieste Variazione                                                                      | Costo Effettivo                                                                                       | Calcola                                                                |
| » Richlesta Variazione<br>Schede Apprendisti                                              | Note:<br>(massimo 4000 caratteri)                                                                     |                                                                        |
| Graduatoria<br>» Graduatorie Pubblicate                                                   |                                                                                                    |                                                                        |
|                                                                                           | Come è venuto a conoscenza dell'intervento?:                                                          | v                                                                      |
|                                                                                           | Tipologia Destinatario:                                                                               | ×                                                                      |

Al termine dell'erogazione del servizio il soggetto attuatore è tenuto, **prima di chiudere l'edizione**, ad aggiornare le frequenze di tutti gli allievi per poter determinare in sede di rendicontazione il valore del voucher.

In sede di chiusura il sistema richiede la compilazione obbligatoria della Data Fine dell'edizione.

#### 4.6 Chiusura PIP

Alla conclusione dell'erogazione dei servizi previsti dal PIP l'ente è tenuto a chiudere il PIP tramite il link

, il sistema genera una **Data** e **Numero Protocollo** di chiusura che andrà a sostituire quelli dell'avvio.

Nel caso in cui il PIP contempli la frequenza di servizio di gruppo (corso) a cui corrisponda nel sistema una **edizione di gruppo avviata**, ancora in fase erogazione per altri utenti della classe, è possibile per l'ente procedere comunque alla chiusura del PIP, da quel momento il sistema inibirà all'ente l'aggiornamento della **Scheda Utente** della persona con disabilità (visualizzazione in modalità di sola lettura).

La realizzazione dei servizi/moduli formativi prenotati ed approvati dovrà concludersi entro il limite massimo di dieci mesi dalla partenza del corso di formazione.

#### 5 BANDO SOSTEGNO (MN0212)

#### 5.1 Invio dei progetti

I capofila dei progetti finanziati sul Bando MN0211 dovranno procedere all'invio di un secondo progetto sul Bando MN0212 per ottenere l'accesso ai servizi di sostegno, a supporto della realizzazione dei servizi di attività formativa. L'approvazione dei progetti avverrà d'ufficio in quanto non necessitano di valutazione in quanto già definiti e delineati dall'interno dell'avviso stesso.

La procedura per l'invio dei progetti è standard e ripercorre l'iter già utilizzato per l'invio dei progetti sul Bando MN0211.

In fase di registrazione verrà richiesto il titolo e l'organigramma del progetto, una conferma dell'appartenenza alla lista degli enti accreditati e la tipologia di soggetto attuatore (ente singolo oppure ATS).

#### Modifica Progetto Nr. MN2004070 - Id Bando MN0212

| ID Progetto:                                                                                                    | MN2004070             |
|----------------------------------------------------------------------------------------------------|-----------------------|
| Titolo Progetto*:<br>(indicare il codice e titolo del progetto inserito nel bando MN0211 a cui i servizi di sostegno si riferiscono)                                                                                                    | titolo progetto       |
| Organigramma*:<br>(specificare chi è il Referente del Progetto, elencare i nominativi e descrivere mansioni, competenze ed<br>esperienza del personale eventualmente impiegato nel servizio di formazione e sostegno e in quello di<br>interpretariato per utenti con disabilità sensoriale)                                   | organigramma progetto |
| Provincia di competenza:                                                                                                    | PROVINCIA DI MANTOVA  |
| Enti accreditati dalla Regione Lombardia alla erogazione di Servizi forativi iscritti alle sezioni A o B dell'Albo regionale dei Servizi di istruzione e Formazione professionale, istituito ai sensi dell'art. 25 della Legge Regionale n.19/2007 (anche non aderenti al Catalogo provinciale della dote lavoro disabilità)*: |                       |
| Tipologia Soggetto Attuatore*:                                                                                                    | ATS ~                 |

Nel caso in cui l'ente partecipi all'interno di una rete, dovrà poi specificare di quale rete si tratta, cliccando su "inserisci/modifica ATS/Rete". In caso contrario si potrà passare direttamente al tab successivo.

| Modifica Progetto Nr. MN2004070 - Id Bando MN0212                                                   |       |          |  |  |  |  |  |  |
|----------------------------------------------------------------------------------------------------|-------|----------|--|--|--|--|--|--|
| A - Registrazione) B - Membri ATS B - Soggetto con pote) C - Servizi D - Dichiarazioni) E- Domanda) |       |          |  |  |  |  |  |  |
| Inserisci/Modifica ATS/Rete Elimina ATS/Rete esistente                                              |       |          |  |  |  |  |  |  |
|                                                                                                    |       |          |  |  |  |  |  |  |
| Denominazione                                                                                       | Ruolo | Attivita |  |  |  |  |  |  |
|                                                                                                    |       |          |  |  |  |  |  |  |
|                                                                                                    |       |          |  |  |  |  |  |  |

Verrà poi visualizzata l'anagrafica del soggetto con potere di firma e si dovrà confermare che si tratti del rappresentante legale stesso oppure di un suo delegato.

| Modifica Progetto Nr. MN2004070 - Id Bando MN0212                                                         |                                       |
|----------------------------------------------------------------------------------------------------|---------------------------------------|
| A - Registrazione B - Membri ATS B - Soggetto con pote C - Serv                                           | izi D - Dichiarazioni E- Domanda      |
| Dati Rappresentante legale<br>I dati del Rappresentante legale vanno compilati nella sezione 'Dati Ente'. |                                       |
| Nominativo*:                                                                                              | F                                     |
| Codice Fiscale*:                                                                                          | F                                     |
| Data di nascita*:                                                                                         | 1                                     |
| Luogo di nascita*:                                                                                        | Ν                                     |
| Indirizzo di Residenza*:                                                                                  |                                       |
| Soggetto firmatario:                                                                                      | Conferma rappresentante legale        |
|                                                                                                    | O Delegato del rappresentante legale  |
|                                                                                                    | salva annulla Aggiorna RL Aggiorna SF |
|                                                                                                    |                                       |

Si procederà quindi con l'inserimento delle azioni come concordato da bando. Il Titolo Azione deve corrispondere esattamente a quello della Tipologia Azione.

| Nuova Azione                                                                                                    |                                                                                                    |
|----------------------------------------------------------------------------------------------------|----------------------------------------------------------------------------------------------------|
| A - Registrazione del C - Sedi dell'azione                                                                                                    |                                                                                                    |
| IdProgetto:<br><b>Si suggerisce di inserire tutti i servizi di sostegno previsti dal bando</b><br>IdAzione:<br>Titolo Azione*:<br>Tipologia Azione*: | Interpretariato per utenti disabilità sensoriale - individuale<br>Interpretariato per utenti disabilità sensoriale - individuale<br>salva annulla |

Si dovrà necessariamente inserire tutte e sei le azioni e specificare le rispettive sedi (includendo sia la sede principale che quella di archiviazione). In tal modo in fase di definizione del PIP gli enti avranno la possibilità di scegliere il servizio o i servizi che valuteranno necessari a supportare l'allievo che frequenterà l'attività formativa.

| Modifica Progetto Nr. MN2004070 - Id Bando MN0212                                                                             |                                                                |           |    |   |      | STAMPA     |  |
|----------------------------------------------------------------------------------------------------|----------------------------------------------------------------|-----------|----|---|------|------------|--|
| A - Registrazione) B - Membri ATŠ B - Soggetto con pote) C - Serviz) D - Dichiarazioni) E- Domanda)<br>Inserisci nuova Azione |                                                                |           |    |   |      |            |  |
| Elementi trovati 6                                                                                                    |                                                                |           |    |   | paqi | ina 1 di 1 |  |
| Id Azione                                                                                                    | Titolo Azione                                                  | Tipologia |    |   |      |            |  |
| 224011                                                                                                    | Acquisto/Noleggio di attrezzature informatiche                 | ANI       |    |   | D    | ×          |  |
| 224012                                                                                                    | Formazione di sostegno individuale                             | FSI       | D' |   | D    | ×          |  |
| 224015                                                                                                    | Interpretariato per utenti disabilità sensoriale - individuale | IS1       | D' |   | D    | ×          |  |
| 224016                                                                                                    | Interpretariato per utenti disabilità sensoriale - di gruppo   | IS2       | D' | D | D    | ×          |  |
| 224017                                                                                                    | Servizi di trasporto - costi reali                             | STC       | D' |   | ß    | ×          |  |
| 224018                                                                                                    | Servizi di trasporto - costo standard (0,75 Euro/km)           | STD       | 2  |   | D    | ×          |  |
| Elementi trovati 6                                                                                                    | Jementi trovati 6 pagi                                         |           |    |   |      |            |  |

Il soggetto inserisce tutte le dichiarazioni del tab corrispondente

#### Modifica Progetto Nr. MN2004070 - Id Bando MN0212

| A - Registrazione B - Membri ATS B - Soggetto con pote C - Servizi D - Dichiar                                                                                       | razioni) E- Domanda |
|----------------------------------------------------------------------------------------------------|---------------------|
| Il Soggetto Attuatore dichiara:                                                                                                    |                     |
| - di essere ottemperante ai sensi dell'art.17 della L.68/99*:                                                                                                    |                     |
| - di essere a conoscenza e di accettare le condizioni previste dall'avviso pubblico per<br>la costituzione del catalogo provinciale*:                                |                     |
| - di disporre delle professionalita' necessarie per l'erogazione di servizi alle persone disabili*:                                                                  |                     |
| <ul> <li>di disporre e utilizzare per la realizzazione del progetto sedi adeguate ai sensi della<br/>normativa vigente in materia di igiene e sicurezza*:</li> </ul> |                     |
| Il soggetto attuatore si impegna a trattare i dati personali raccolti dei soggetti presi in carico nel rispetto dei principi indicati nel Regolamento UE 2016/679*:  |                     |
|                                                                                                    | salva annulla       |

Infine, procede con l'invio della domanda.

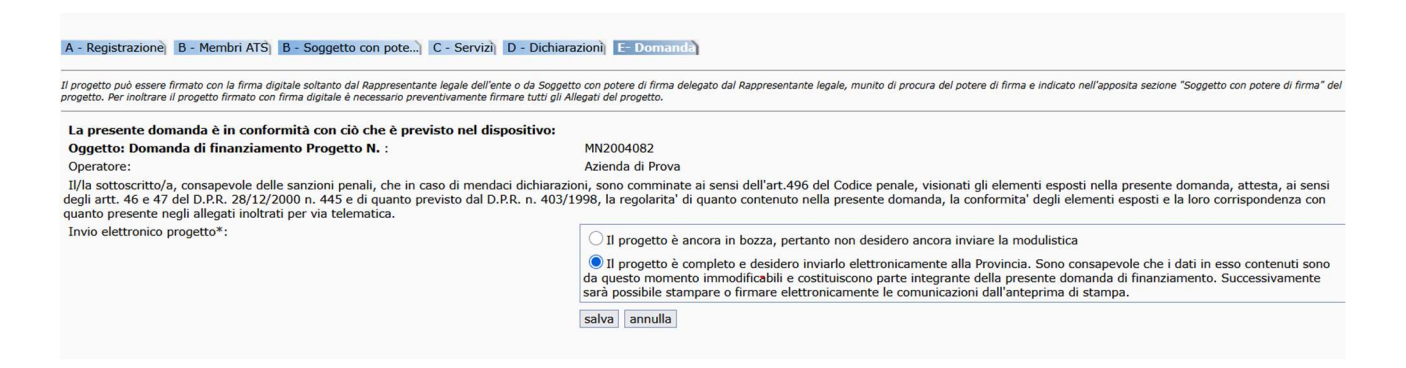

A questo punto il progetto dovrà essere formalmente approvato dall'amministrazione provinciale che ne modificherà lo stato alla dicitura "in avvio".

L'ente quindi procederà ad avviare le singole azioni progettuali, cliccando sul tasto modifica 🖄.

| Elementi trovati 2 |           |                                                      |          |              |         |                   |   |   |           |   | pag   | jina 1 di 1 |
|--------------------|-----------|------------------------------------------------------|----------|--------------|---------|-------------------|---|---|-----------|---|-------|-------------|
| Id Progetto        | Id Azione | Titolo Progetto                                      | Stato    | Rendicontato | Settore | N. Allievi Totale |   | - |           |   | أكنعه |             |
| MN2004082          | 224019    | aaa - Acquisto/Noleggio di attrezzature informatiche | IN AVVIO | No           |         |                   | 2 | ľ | 1         | 8 |       | Sr          |
| MN2004082          | 224020    | aaa - Formazione di sostegno individuale             | IN AVVIO | No           |         |                   | M | Ľ | <b>\$</b> | 8 |       | SK          |
| Elementi trovati 2 |           |                                                      |          |              |         |                   |   |   |           |   | pag   | jina 1 di 1 |

Si dovrà inserire la data di inizio e fine dell'azione e il totale degli allievi (che in questo caso sarà 1).

| A - Dati inerenti al    | B - Responsabile del D - Sedì E - Edizioni F - Soggetto con pote G - Allegati all'avvi L - Domanda |
|-------------------------|----------------------------------------------------------------------------------------------------|
| Id Operatore MonitorWe  | h.                                                                                                 |
| Operatore:              | •                                                                                                  |
| Id Progetto:            | MN2004082                                                                                          |
| Titolo:                 | Acquisto/Noleggio di attrezzature informatiche                                                     |
| Data di avvio*:         |                                                                                                    |
| Data di conclusione*:   |                                                                                                    |
| Totale allievi/utenti*: |                                                                                                    |
|                         | salva annulla                                                                                      |

Il nominativo del responsabile del progetto.

| A - Dati inerenti al) B - Responsabile del) D - Sedì E | - Edizioni F - Soggetto con pote] G - Allegati all'avvi) L - Domanda |
|--------------------------------------------------------|----------------------------------------------------------------------|
|                                                        |                                                                      |
| Nominativo*:                                           |                                                                      |
| Posizione/Funzione:                                    |                                                                      |
| Telefono:                                              |                                                                      |
| Fax:                                                   |                                                                      |
| Email:                                                 |                                                                      |
|                                                        | salva annulla                                                        |
|                                                        |                                                                      |

E infine si procede con l'invio della domanda. Dopo il salvataggio l'azione passerà da "in avvio" a "avviato".

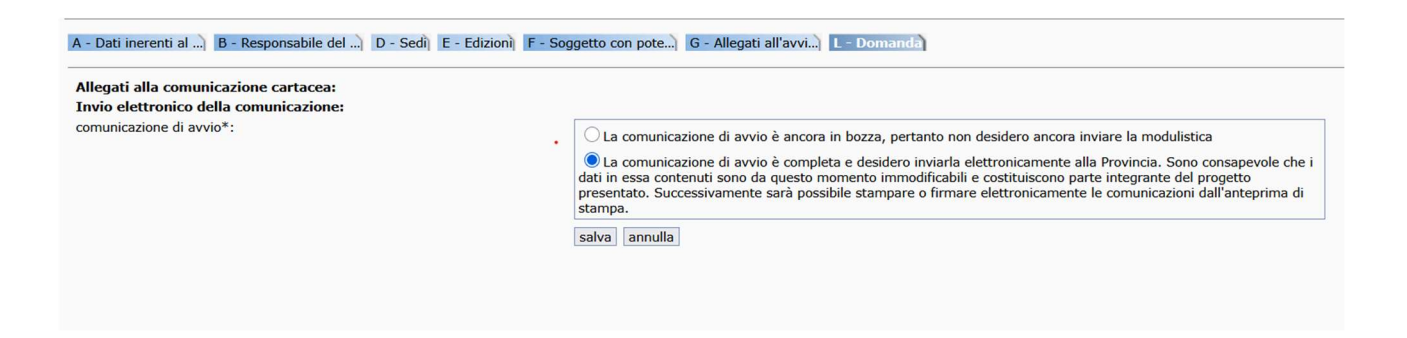

#### 5.2 Predisposizione dei PIP

In modo simile a quanto svolto per il bando MN0211, si procederà creando un PIP per gli allievi partecipanti all'edizione del corso predisposta sul Bando MN0211, che necessitano di un supporto alla formazione, erogando i servizi necessari nello specifico.

Si ricorda che si possono predisporre al massimo due PIP per ogni codice fiscale.

| Progetti in stato Avviato |           |                                                                      |         |              |         |                   |   |   |   |          |        |        |
|---------------------------|-----------|----------------------------------------------------------------------|---------|--------------|---------|-------------------|---|---|---|----------|--------|--------|
| Elementi traunti 6        |           |                                                                      |         |              |         |                   |   |   |   |          | pagint | 1.41   |
| Id Progetto               | Id Azione | Titolo Progetto                                                      | Stato   | Rendicontato | Settore | N. Allievi Totale |   |   |   |          | pagina | I UI . |
| MN2004073                 | 223998    | aaa - Acquisto/Noleggio di attrezzature informatiche                 | AVVIATI | No           |         | 3                 | Ш | 1 | 8 |          | K      |        |
| MN2004073                 | 223999    | aaa - Formazione di sostegno individuale                             | AVVIATI | No           |         | 3                 | Ħ | 1 | 8 | <b>.</b> | 1      | 2      |
| MN2004073                 | 224000    | aaa - Interpretariato per utenti disabilità sensoriale - individuale | AVVIATI | No           |         | 3                 | Т | 1 | 8 | <b>S</b> | S.     | 2      |
| MN2004073                 | 224001    | aaa - Interpretariato per utenti disabilità sensoriale - di gruppo   | AVVIATI | No           |         | 3                 |   | 1 | 8 |          | S.     |        |
| MN2004073                 | 224002    | aaa - Servizi di trasporto - costi reali                             | AVVIATI | No           |         | 3                 |   | 1 | 8 |          | S.     | 2      |
| MN2004073                 | 224003    | aaa - Servizi di trasporto - costo standard (0,75 Euro/km)           | AVVIATI | No           |         | 3                 |   | 1 | 8 | <b>.</b> | 1      | 2      |
| Elementi trovati 6        |           |                                                                      |         |              |         |                   |   |   | - |          | pagina | 1 di   |

Per creare un nuovo PIP si dovrà cliccare sull'icona gialla dei PIP e inserire il codice fiscale della persona selezionata.

| Il simbolo * indica che il campo è obbligatorio<br>Codice Fiscale *:<br>(Immettere codice completo) | cerca annulla . | Carica CF da CRS |  |
|----------------------------------------------------------------------------------------------------|-----------------|------------------|--|
| Visualizza Pip                                                                                      |                 |                  |  |
| Cognome                                                                                             | Nome            | Codice Fiscale   |  |

Cliccando sul tasto di associazione, si potranno scegliere il dettaglio dei servizi da inserire nel PIP, scegliendo tra i sei inseriti nel progetto, confermandoli con il tasto "aggiungi" e si potrà definire il numero di ore che si vorranno erogare per ciascun servizio.

| Specificare su quale prioritá collocare la dote *:       FORMAZIONE E SOSTEGNO CITTADINANZA DIGIT.         Servizio*:       Cervizi di trasporto - costo standard (0,75 Euro/km)         Ente*:       Azienda di Prova | IE V           | Aggiungi                  |
|----------------------------------------------------------------------------------------------------|----------------|---------------------------|
| Servizio                                                                                                    | Ore servizio p | reviste 🛛 🔿 Ore erogabili |
| Formazione di sostegno individuale                                                                                                    | 25             | 24                        |
| Servizi di trasporto - costo standard (0,75 Euro/km)                                                                                                    | 6666           | 100 🗙                     |
| Tutore Codice fiscale: Effeture prima la ricerca del tutore Nome e Cognome:  Annulla Salva Invia                                                                                                    |                |                           |

Una volta inseriti tutti i servizi ci sono due possibilità: Salvare e quindi mantenere il PIP in bozza per eventuali successive modifiche e Inviare, quindi confermare il PIP e presentarlo all'amministrazione per una conferma.

| Codice fiscale<br>Stato PIP<br>Seleziona v |                      | Cognome<br>Stato AP1<br>Seleziona V      |                 | Codice modulo<br>Codice PIP |            | Ente<br>Selezion<br>cerca    | na v |               |
|--------------------------------------------|----------------------|------------------------------------------|-----------------|-----------------------------|------------|------------------------------|------|---------------|
| Elementi trovati 1                         |                      |                                          |                 |                             |            |                              |      | pagina 1 di 1 |
| Codice PIP [                               | Data PIP             | ente                                     | ID Progetto     | Destinatario                | Stato Pip  | Data e Nr. protocollo        |      |               |
| MN19097                                    | /04/2025<br>/04/2025 | Azienda di Prova - Viale Risorgimento, 5 | MN2004073 - aaa |                             | PRESENTATO | 10/04/2025 11.00.36 - 101768 | 6 6  | Ø             |
| Elementi trovati 1                         |                      |                                          |                 |                             |            |                              |      | pagina 1 di 1 |

#### 5.3 Erogazione dei servizi

Dalla pagina dei progetti presentati e finanziati si visualizzerà l'elenco dei PIP predisposti, cliccando sul pulsante PIP.

| Progetti in stato Avviato | PIP | STAMPA |  |
|---------------------------|-----|--------|--|
|                           |     |        |  |

| Elementi trovati 6               |           |                                                                      |         |              |         |                   |   |   |           |   | p        | agina 1 | 1 di 1 |
|----------------------------------|-----------|----------------------------------------------------------------------|---------|--------------|---------|-------------------|---|---|-----------|---|----------|---------|--------|
| Id Progetto                      | Id Azione | Titolo Progetto                                                      | Stato   | Rendicontato | Settore | N. Allievi Totale |   |   |           |   |          |         |        |
| MN2004073                        | 223998    | aaa - Acquisto/Noleggio di attrezzature informatiche                 | AVVIATI | No           |         | 3                 | M | Z | <b>5</b>  | 8 |          | Sr.     | 2      |
| MN2004073                        | 223999    | aaa - Formazione di sostegno individuale                             | AVVIATI | No           |         | 3                 | M | Z | <b>5</b>  | 8 |          | Sr.     | 2      |
| MN2004073                        | 224000    | aaa - Interpretariato per utenti disabilità sensoriale - individuale | AVVIATI | No           |         | 3                 | M | Z | <b>\$</b> | 8 |          | Sr.     | 2      |
| MN2004073                        | 224001    | aaa - Interpretariato per utenti disabilità sensoriale - di gruppo   | AVVIATI | No           |         | 3                 | M | Z | <b>\$</b> | 8 |          | Sr.     | 2      |
| MN2004073                        | 224002    | aaa - Servizi di trasporto - costi reali                             | AVVIATI | No           |         | 3                 | M | Z | <b>5</b>  | 8 | <b>.</b> | Sr.     | 2      |
| MN2004073                        | 224003    | aaa - Servizi di trasporto - costo standard (0,75 Euro/km)           | AVVIATI | No           |         | 3                 | M | Z | <b>5</b>  | 8 |          | Sr.     |        |
| Elementi trovati 6 pagina 1 di 1 |           |                                                                      |         |              |         |                   |   |   |           |   |          |         |        |

#### Cliccando poi su "Visualizza Pip"

| Visualizza Pip | Il simbolo * indica che il campo è obbligatorio<br>Codice Fiscale *:<br>(Immettere codice completo) |               | Carica CF da CRS_ CR5 |
|----------------|----------------------------------------------------------------------------------------------------|---------------|-----------------------|
|                | Visualizza Pip                                                                                      | cerca annulla |                       |

#### E infine sul pulsante "cerca"

| Codice fiscale<br>Stato PIP<br>Seleziona V       | Cognome<br>Stato AP1<br>Seleziona v | Codice modulo Codice PIP Codice PIP Codice PIP | Ente<br>Seleziona v |
|--------------------------------------------------|-------------------------------------|------------------------------------------------|---------------------|
| Inserire un parametro di ricerca e premere cerca |                                     |                                                |                     |

# Dalla lista completa si selezionerà il PIP della persona di interesse e con il pulsante modifica si accede al dettaglio dei servizi per la loro erogazione.

| Codice fiscale<br>Stato PIP<br>Seleziona V | Cognome<br>Stato AP1<br>Seleziona | <b>~</b>        |              | Codice modulo           | Ente<br>Sele                 | ziona |          | •   |   |    |              |   |
|--------------------------------------------|-----------------------------------|-----------------|--------------|-------------------------|------------------------------|-------|----------|-----|---|----|--------------|---|
| Elementi trovati 6                         |                                   |                 |              |                         |                              |       |          |     |   | pa | igina 1 di   | 1 |
| Codice PIP   Data PIP                      | ente                              | ID Progetto     | Destinatario | Stato Pip               | Data e Nr. protocollo        |       |          |     |   |    |              |   |
| MN19097 10/04/2025 Azienda di Prov         | a - Viale Risorgimento, 5         | MN2004073 - aaa |              | ACCETTATO il 10/04/2025 | 10/04/2025 11.00.36 - 101768 | ľ     |          | 84  | 3 | b  | 7 € <u>8</u> |   |
| MN19096 10/04/2025 Azienda di Prov         | a - Viale Risorgimento, 5         | MN2004073 - aaa |              | BOZZA                   |                              |       | <b>X</b> | ( 🖨 | • | 6  | 7            |   |
| MN19093 08/04/2025 Azienda di Prov         | a - Viale Risorgimento, 5         | MN2004073 - aaa |              | ACCETTATO il 10/04/2025 | 08/04/2025 13.48.33 - 99073  | 2     |          | 84  | 3 | b  | } € <u>8</u> |   |
| MN19087 04/04/2025 Azienda di Prov         | a - Viale Risorgimento, 5         | MN2004073 - aaa |              | BOZZA                   |                              |       | >        | ( 🗁 | • | 1  | 7            |   |
| MN19086 04/04/2025 Azienda di Prov         | a - Viale Risorgimento, 5         | MN2004073 - aaa |              | BOZZA                   |                              |       | ×        | ( 8 | • | 6  | 7            |   |
| MN19070 03/04/2025 Azienda di Prov         | a - Viale Risorgimento, 5         | MN2004073 - aaa |              | ACCETTATO il 08/04/2025 | 03/04/2025 16.21.02 - 94679  | Ľ     |          | 8   | 3 | 6  | 7 €8         |   |

# Cliccando sul pulsante eroga 🖻 si potrà finalmente assegnare il servizio.

| Specificare su quale prioritá collocare la dote *:                                   | FORMAZIONE E SOSTEGNO CITTADINANZ | A DIGITALE V          |               |
|--------------------------------------------------------------------------------------|-----------------------------------|-----------------------|---------------|
| Servizio                                                                             |                                   | Ore servizio previste | Ore erogabili |
| Acquisto/Noleggio di attrezzature informatiche                                       | •                                 | 5000                  | 50 🔞          |
| Servizi di trasporto - costi reali                                                   |                                   | 5000                  | 250 😢         |
| Tutore<br>Codice fiscale:<br>Effeture prima la ricerca del tutore<br>Nome e Coanome: |                                   |                       |               |

Selezionando il pulsante "edizione individuale" si dovranno inserire la data di inizio, data di fine e la sede operativa di riferimento.

| Id Edizione:<br>(campo compilato dal sistema) |   |                         |
|-----------------------------------------------|---|-------------------------|
| Data Inizio*:                                 |   |                         |
| Data Fine*                                    |   |                         |
| Tipo Edizione*:                               |   | individuale 🔿 di gruppo |
| N. Ore*:                                      | • | 5000                    |
| N. Destinatari Previsti*:                     |   | 1                       |
| Stato*:                                       |   | Attivo v                |
| Sede Operativa*>                              |   | ×                       |
| Tipo Destinatario:                            |   | Allievo/Utente          |
|                                               |   | salva annulla           |
|                                               |   |                         |
|                                               |   |                         |

Verrà così creata un'edizione del servizio associata ad una persona.

| Elementi trovati 1          |        |             |            |             |                |        |                  |          |                  |                  |   | agina | a 1 d | li 1 |
|-----------------------------|--------|-------------|------------|-------------|----------------|--------|------------------|----------|------------------|------------------|---|-------|-------|------|
| Corso/Edizione              | Stato  | Data Inizio | Data Fine  | Tipologia   | Sede Operativa | N. Ore | Tot. Destinatari | Inseriti | Prot.di apertura | Prot.di chiusura |   |       |       |      |
| MN2004073-223998.1          | Attivo | 01/07/2025  | 01/03/2026 | Individuale | via vai        | 5000   | 1                | 1        |                  |                  | Z | 2     | 1     | 2    |
| Elementi trovati 1 pagina 1 |        |             |            |             |                |        |                  |          |                  | 2                |   |       |       |      |

Infine accedendo alla scheda utente tramite l'icona 🗱, si confermerà l'effettivo utilizzo delle risorse, in base alla partecipazione reale del candidato al corso.

Nel caso di partecipazione, si dovrà confermare la persona al corso con il "SI", inserire il numero delle ore frequentate (rispetto alle ore previste, riportate nel campo successivo) e alla voce "Costo Effettivo" cliccare su "Calcola" per poi salvare il tutto.

| Scheda Utente:<br>Cod.Fiscale:<br>Corso/Edizione n. MN2004073-22399<br>MN2004073 'Acquisto/Noleggio di at<br>Azione n. 223998 | 98.1 del Progetto - INDIETRO SALVA CALENDARIO STAMPA TUTOR ANAGRAFICA<br>trezzature informatiche ' - INDIETRO SALVA CALENDARIO STAMPA TUTOR ANAGRAFICA |
|----------------------------------------------------------------------------------------------------|----------------------------------------------------------------------------------------------------|
| Conferma persona al corso/<br>edizione*:<br>(se non confermata indicare il motivo)                                            |                                                                                                    |
| Motivo:                                                                                                    | Cessazione v                                                                                                    |
| Subentro/Rinuncia:                                                                                                    | ×                                                                                                    |
| N. Ore Frequentate:                                                                                                    |                                                                                                    |
| N. Ore Frequentate per corso di recupero:<br>(solo per dispositivi apprendistato)                                             |                                                                                                    |
| N. Ore previste dal contratto/edizione:                                                                                       | 200                                                                                                    |
| Percentuale Ore Frequentate:<br>(Campo calcolato automaticamente dal sistema)                                                 | 0,00%                                                                                                    |
| Durata corso/edizione                                                                                                    | Da: 01/07/2025 A: 01/03/2026                                                                                                    |
| N. Ore Base:                                                                                                    |                                                                                                    |
| Ore Professionalizzanti:<br>(solo per dispositivi apprendistato)                                                              |                                                                                                    |
| Ore Trasversali:<br>(solo per dispositivi apprendistato)                                                                      |                                                                                                    |
| Costo Effettivo                                                                                                    | Calcola                                                                                                    |

#### Invio del Piano di Intervento Personalizzato (on line)

Una volta compilato il PIP, l'Operatore potrà conservarlo in "bozza" premendo il pulsante "Salva" o inoltrarlo di rettamente alla Provincia di tramite il pulsante "Invia". Il Sistema darà immediato riscontro dell'avvenuta ricezione assegnando automaticamente un numero identificativo del documento. Quando il PIP è inviato definitivamente l'ente è tenuto a:

- Stampare il PIP (vedi apposita funzionalità 🗁 ).
- Sottoporlo alla firma del destinatario (persona con disabilità o dal suo Tutore legale).
- Scansionare il documento firmato dal destinatario e apporre la firma digitale del Rappresentante legale o da un suo Delegato.
- Caricare il file in formato p7m tramite la funzionalità di upload 🖉
- Caricare inoltre la comunicazione di avvio relativa all'edizione a cui l'allievo partecipa e per cui è necessaria l'attivazione del sostegno, precedentemente protocollata e firmata sul Bando MN0211.
- Conservare l'originale della Stampa del PIP firmato da entrambe le parti, presso la Sede di Archiviazione/Documentazione indicata dall'ente in fase di avvio dei servizi.

# 6 LIQUIDAZIONE

## 6.1 Per i servizi previsti a costi standard e i servizi a costi reali

Per richiedere la **liquidazione dei voucher di formazione e di sostegno**, l'Ente è tenuto a inserire sul portale Sintesi, nella sezione allegati all'edizione, entro 30 giorni dalla data di conclusione del corso, la seguente documentazione, **preventivamente firmata** digitalmente:

- Domanda di liquidazione allegato 1;
- Relazione sull'attività svolta allegato 2;
- Tracciabilità flussi finanziari allegato 3 (da allegare solo per il primo corso concluso)
- Registro formativo (allegato 4);
- Attestazione delle competenze per ciascun destinatario;

Per quanto riguarda i servizi di sostengo dovranno essere allegati

- Timesheet operatori relativi all'erogazione dei servizi di sostegno o di interpretariato sul format provinciale (allegato 5);
- Riepilogo spese di trasporto (allegato 9);
- Fattura quietanzata per l'acquisto/noleggio di attrezzature informatiche/ausili.
- Dichiarazione acquisto ausili/Dichiarazione acquisto attrezzature informatiche (allegati 6 e8);
- Modulo Consegna ausili comodato d'uso (allegato 7);
- Calcolo ammortamento sul format provinciale (allegato 10).

#### 6.2 Modalità di riconoscimento del contributo e riparametrazione

Il contributo verrà riconosciuto a percorso formativo completato nel seguente modo:

- rimborso per l'attività formativa svolta a favore di ciascuno studente a fronte delle ore effettivamente erogate;
- rimborso per le ore di sostegno e di interpretariato effettivamente erogate;
- rimborso per l'acquisto o l'utilizzo di ausili o di attrezzature informatiche per il periodo di effettivo utilizzo;
- rimborso per le spese di trasporto a seguito di presentazione dei giustificativi di spesa.

#### 6.3 Irregolarità e revoca del voucher

La Provincia di Mantova non riconoscerà gli importi richiesti e procederà ad avviare eventuali recuperi di importi già liquidati nei confronti degli enti di formazione, in caso di:

- omessa esibizione della documentazione richiesta dal presente manuale, e da eventuali successive integrazioni, come prova dell'effettuazione dei servizi <u>entro i termini fissati</u> dalla Provincia di Mantova.
- mancanza della documentazione o di assenza nella stessa di elementi essenziali richiesta dal presente manuale, e da eventuali successive integrazioni, come prova dell'effettuazione dei

servizi ovvero di mancata corrispondenza con quanto dichiarato in fase di domanda di liquidazione

- insussistenza dei requisiti del destinatario per partecipare all'iniziativa
- mancata definizione con la persona dei contenuti del PIP
- richiesta di erogazione di somme a qualsiasi titolo ai destinatari
- difformità tra documenti in originale conservati presso l'Operatore e i documenti inviati attraverso il sistema informativo, qualora non fossero rilevate irregolarità nei documenti in originale, la Provincia di Pavia fornirà un termine per adeguare la documentazione sul sistema informativo.
- dichiarazioni mendaci, formazione o uso di atti falsi
- mancate accoglienza in caso di verifiche in loco nella Sede di Archiviazione e Realizzazione
- inosservanza agli altri obblighi previsti dal presente Manuale o dai singoli avvisi

#### 7 INFORMATIVA SUL TRATTAMENTO DEI DATI PERSONALI

I dati personali, raccolti in conseguenza e nel corso di esecuzione del presente Avviso, sono trattati nel rispetto del Regolamento UE 2016/679 in materia di protezione dei dati personali (GDPR) e del D.lgs. 196/2003 "Codice in materia di protezione dei dati personali". Il titolare dei dati forniti è la Provincia di Mantova.

Il conferimento dei dati è obbligatorio ai fini dello svolgimento delle istruttorie per l'erogazione del contributo previsto dal presente Avviso. L'eventuale mancato conferimento comporta la decadenza dal diritto al beneficio.

#### 8 **RIFERIMENTI NORMATIVI**

- Legge 12 marzo 1999 n. 68 "Norme per il diritto al lavoro dei disabili" art. 14, che prevede l'istituzione del Fondo Regionale per l'Occupazione dei Disabili, da parte delle Regioni, per finanziare i programmi regionali di inserimento lavorativo e dei relativi servizi;
- Decreto Legislativo 10 settembre 2003 n. 276, "Attuazione delle deleghe in materia di occupazione e mercato del lavoro di cui alla legge 14 febbraio 2003 n. 30" che definisce gli operatori pubblici e privati che erogano servizi al lavoro;
- Legge Regionale 4 agosto 2003 n. 13, "Promozione dell'accesso al lavoro delle persone disabili e svantaggiate", in particolare all'art. 7 che prevede l'istituzione, secondo il disposto dell'art. 14 della Legge 12/03/99 n. 68, del Fondo Regionale per l'occupazione dei disabili, disponendo che tale fondo "...finanzi, sulla base di piani presentati dalle Province, iniziative a sostegno dell'inserimento lavorativo delle persone disabili e dei relativi servizi di sostegno e di collocamento mirato";
- Legge Regionale del 28 settembre 2006 n. 22 "Il mercato del lavoro in Lombardia" che individua all'art. 13 negli operatori pubblici e privati accreditati coloro che concorrono all'attuazione delle politiche del lavoro, accedendo ai finanziamenti regionali e sviluppando forme di accompagnamento delle persone disabili nell'inserimento del mercato del lavoro;

- Legge Regionale 6 agosto 2007 n. 19 "Norme sul sistema educativo di istruzione e formazione della Regione Lombardia";
- Legge Regionale 4 luglio 2018 n. 9 "Modifiche alla legge regionale 28 settembre 2006, n. 22 "il mercato del Lavoro";
- Deliberazione di Giunta Regionale XI/5579 Seduta del 23/11/2021 Linee di indirizzo a sostegno delle iniziative a favore dell'inserimento socio-lavorativo delle persone con disabilità a valere sul fondo regionale istituito con L.R. 4 agosto 2003 n. 13 – annualità 2022-2023 (di concerto con l'assessore Locatelli);
- Decreto n. 16404 del 29/11/2021 "Decreto di impegno di spesa in FPV a favore della Province e Città Metropolitana di Milano del Riparto del Fondo Disabili L.R. 13/2003 - Annualità 2021 approvato con D.G.R. n.5579 del 23/11/2021;
- Decreto n. 528 del 24/01/2022, "Validazione dei Masterplan provinciali, in attuazione della DGR 5579 del 23.11.2021;
- Delibera di Giunta Regionale N° XI / 7273 Seduta del 07/11/2022 "Linee di indirizzo a sostegno delle iniziative a favore dell'inserimento socio/lavorativo delle persone con disabilità a valere sul fondo regionale Istituito con L.R. agosto 2003 N.13 – Annualità 2023-2024 – (di concerto con l'assessore Rizzoli);
- Decreto n. 17768 del 02/12/2022 di riparto e conseguente impegno a favore di CMM e Province lombarde del fondo L.R. 13/2003 per l'annualità 2022, in attuazione della sopra richiamata DGR n. 7273 del 07/11/2022;
- Decreto n.1755 del 09/02/2023 "Validazione dei Masterplan Provinciali, in attuazione della D.G.R.7273 del 07/11/2022";
- D.g.r. n. XII /1334 Seduta del 13/11/2023 "Linee di indirizzo a sostegno delle iniziative a favore dell'inserimento socio-lavorativo delle persone con disabilità a valere sul fondo regionale istituito con l.r. 4 agosto 2003 n. 13 – annualità 2024-2025 - (di concerto con l'assessore Lucchini)";
- Decreto n. 18355 del 20/11/2023 "Decreto di impegno di spesa in FPV a favore della Province e Città Metropolitana di Milano del Riparto del Fondo Disabili L.R. 13/2003 - Annualità 2023 approvato con D.G.R n. 1334 del 13/11/2023";
- Il Decreto n. 2726 del 16/02/2024 "Decreto di validazione dei Masterplan Provinciali, in attuazione della D.G.R. n.1334 del 13/11/2023.

# 9 ALLEGATI

- 1. Domanda di liquidazione e dichiarazione 4%
- 2. Relazione finale edizione
- 3. Dichiarazione flussi finanziari
- 4. Registro Formativo
- 5. Timesheet operatori
- 6. Dichiarazione acquisto ausili
- 7. Consegna ausili in comodato d'uso
- 8. Dichiarazione acquisto attrezzature informatiche
- 9. Scheda riepilogo costi di trasporto
- 10. Calcolo ammortamento